## SEZ Online -

## **New Functionalities/Features**

Build Version 2.80 Release: April 2021 Functionalities made available on the SEZ Online system are reviewed and enhanced / modified from time to time. New functionalities are added in the system based on the inputs and requirements received from various user groups. These functionalities are developed based on understanding developed by NDML team from study of existing practices and procedures in this regard and efforts are made to provide features on the system those are compliant with the procedural and technical requirements. However, users are requested to refer the relevant legal and authorized documents and formations for reference on legal and authentic aspects of the transactions before filing transactions.

## **New Functionalities/Features-**

| 1        | G          | STIN Verification in DTA Sale, DTA Procurement and Bill of Export                                       | 3    |
|----------|------------|----------------------------------------------------------------------------------------------------|------|
| 2<br>unc | Ro<br>der  | ecording of IGST & Compensation Cess in DTA Procurement and Bill of Export in case of Supply Bond / LUT | 4    |
| 3<br>red | In<br>luct | nportant enhancements according to recommendations of committee formed for compliance ion               | 9    |
| Э        | 3.1        | Enhancement in Form F and Form G9                                                                       |      |
| Э        | 3.2        | Enhancement in Form F1 and Form F215                                                                    |      |
| 0        | 3.3        | Inclusion of Form F3 and Form G1                                                                        |      |
| Э        | 3.4        | Enhancements in Developer Form E – Half Yearly Report                                                   |      |
| Э        | 3.5        | Enhancement (format level changes) in Form I of APR41                                                   |      |
| 4        | S          | ystem Alert on applicability of Countervailing duty on HSN captured                                     | . 44 |

#### **1** GSTIN Verification in DTA Sale, DTA Procurement and Bill of Export

System will now source validate the GSTIN of supplier captured in DTA Procurement & DTA Procurement with Export transaction. I.e. User will be allowed to proceed with transaction submission only when GSTIN is valid on real time basis.

For this purpose, GST Details section containing DTA GSTIN and UIN fields has been moved above the DTA Unit Details section. New buttons have been added under GST Details section – "Verify GSTIN" and "Reset".

| GST Details                                                                                                    |                                                                                                |                                                                                            |                                          |   |
|----------------------------------------------------------------------------------------------------|------------------------------------------------------------------------------------------------|--------------------------------------------------------------------------------------------|------------------------------------------|---|
| Is DTA Supplier Registered under O                                                                                                   | GST?                                                                                           |                                                                                            |                                          |   |
| DTA GSTIN                                                                                                    | 27AAAAAA196D999                                                                                | UIN                                                                                        |                                          |   |
| If DTA Supplier is registered under GST                                                                                              | F, either of DTA GSTIN or UIN is mandate                                                       | ry                                                                                         |                                          |   |
|                                                                                                    |                                                                                                |                                                                                            |                                          |   |
|                                                                                                    |                                                                                                | Veniyos III                                                                                | Keset .                                  |   |
|                                                                                                    |                                                                                                |                                                                                            |                                          |   |
| DTA Unit Details                                                                                                    |                                                                                                |                                                                                            |                                          |   |
| DTA Unit Details                                                                                                    | PRAXIS                                                                                         | DTA Unit Country *                                                                         | India                                    | ~ |
| DTA Unit Details<br>DTA Unit Name *                                                                                                  | PRAXIS<br>INTERACTIVE                                                                          | DTA Unit Country *                                                                         | India                                    | V |
| DTA Unit Details<br>DTA Unit Name *<br>DTA Unit Address Line1 *                                                                      | PRAXIS<br>INTERACTIVE                                                                          | DTA Unit Country *<br>DTA Unit State *                                                     | India<br>Maharashtra                     | ~ |
| DTA Unit Details<br>DTA Unit Name *<br>DTA Unit Address Line1 *<br>DTA Unit Address Line2                                            | PRAXIS<br>INTERACTIVE<br>MULTISTORIED BUILDIN<br>AC UNIT NO 607 AND 60                         | DTA Unit Country *<br>DTA Unit State *<br>DTA Unit PIN                                     | India<br>Maharashtra<br>400096           |   |
| DTA Unit Details<br>DTA Unit Name *<br>DTA Unit Address Line1 *<br>DTA Unit Address Line2<br>DTA Unit Address Line3                  | PRAXIS<br>INTERACTIVE<br>MULTISTORIED BUILDIN<br>AC UNIT NO 607 AND 60<br>ANDHERI EAST, MUMBA  | DTA Unit Country *<br>DTA Unit State *<br>DTA Unit PIN<br>DTA Unit PIN                     | India<br>Maharashtra<br>400096           |   |
| DTA Unit Details<br>DTA Unit Name *<br>DTA Unit Address Line1 *<br>DTA Unit Address Line2<br>DTA Unit Address Line3<br>DTA Unit City | PRAXIS<br>INTERACTIVE<br>MULTISTORIED BUILDIN<br>AC UNIT NO 607 AND 607<br>ANDHERI EAST, MUMBA | DTA Unit Country *<br>DTA Unit State *<br>DTA Unit PIN<br>DTA Unit PAN<br>Type Of DTA Unit | India<br>Maharashtra<br>400096<br>Select | ~ |

User will click on Verify GSTIN button after entering the GSTIN in DTA GSTIN field under GST Details section.System will use GSTN API in order to get the GSTIN validated with GSTN.

In case of invalid GSTIN entered by user (as per the response received from GSTN), submit button will be disabled and user will not be able to proceed with submission. On successful verification of GSTIN from GSTN user will be able to proceed with submission of the transaction.

After entering and saving a valid GSTIN successfully, if user needs to change/correct the GSTIN entered, then user can click on Reset button and reenter the desired GSTIN again. It should be noted that for every change in GSTIN entered, verification will be mandatory.

## 2 Recording of IGST & Compensation Cess in DTA Procurement and Bill of Export in case of Supply under Bond / LUT

According to requirement of reporting of duty forgone amount in DTA Procurement of Goods/Services where goods are supplied/Services are provided under LUT/bond without payment of IGST/Compensation Cess, system will now collect Taxable value, IGST rate and IGST amount for all DTA procurement transactions irrespective of whether supply in on payment of IGST or under LUT/bond without payment of IGST.

This will facilitate DC offices/Units, Developers in determining duty forgone value for reporting as well as for monitoring LUT usage.

An exception handling provision is made for supplies under LUT/bond where SEZ entity is not able to provide the duty details due to any exceptional reason. To avail this provision, the Unit will make a declaration regarding unavailability of the information and provide details of the reasons for the same.

Details of updated screen are provided here.

| DTA Unit Name *                  | EDGEPAC PRODUCTS 🔨                       | DTA Unit Country *          | India      |
|----------------------------------|------------------------------------------|-----------------------------|------------|
|                                  | ×                                        | DTA Linit State *           | Guiarat    |
| DTA Unit Address Line1 *         | SHIV BHUMI INDUSTRIA                     | DTA Unit State              |            |
| DTA Unit Address Line2           | PLOT NO 33AHMEDABAI                      | DIA UNIT PIN                | 382430     |
| DTA Unit Address Line3           | KUBADTHAL                                | DTA UNIT PAN                |            |
| DTA Unit City                    |                                          | Type Of DTA Unit            | Select     |
| DTA IE Code                      |                                          |                             |            |
| Taxable Value in INR             | 170421                                   | IGST Duty Amount            | 17/04/2021 |
| Compensation Cess Amount         |                                          |                             |            |
| IGST Rate,Amount and Competition | nsation Cess details are not available   | e / not applicable          |            |
|                                  | IGST RateAmount and details are not appl | Compensation Cess<br>icable |            |
| Reason *                         |                                          |                             |            |

This checkbox will be presented only when Declaration of IGST is selected as "Supply under Bond / LUT". When this checkbox is selected, it will indicate that IGST and Compensation Cess details are not applicable and these details will not be mandatory under Item Details tab. User will be required to provide mandatory reason for selecting this checkbox.

| Item Description 2 :<br>Item Description 3 : |         |            | Unit Price :    |                                  | 10                 | 00.00000     |
|----------------------------------------------|---------|------------|-----------------|----------------------------------|--------------------|--------------|
| Item Description 3 :                         |         |            |                 |                                  |                    |              |
|                                              |         |            | Product Value : |                                  |                    | 1000.00      |
|                                              |         |            | Any two out o   | f Unit Price <b>, Quantity a</b> | nd Product Value a | ire Mandatoi |
| Unit of Measurement : *                      | BAGS    | ~          | Present Market  | Value (in INR) :                 |                    | 0.00         |
| Item Accessories :                           |         |            | RITC / ITCHS C  | Code : *                         | 84011000           | G            |
| Total Duty Amount(as per ARE-1)              |         |            | Amount of Reba  | ate Claimed                      |                    |              |
| Item Type *                                  | Raw m   | aterials 🗸 |                 |                                  | 1.def              |              |
|                                              |         | NUMBER     | OLNI-           | Duty Data (in N)                 |                    |              |
| July Name Notificat                          | ION NO. | Nouncation |                 | Duty Rate(In %)                  | Amount             |              |
| 11 7 7 1                                     |         |            | ~               |                                  |                    |              |
|                                              |         | -          | 0               |                                  |                    |              |

However, please note that when this checkbox is not selected, then IGST and Compensation Cess details will be mandatory under Item Details tab, in case of Supply under Bond / LUT.

| DTA Unit Name *<br>DTA Unit Address Line1 *<br>DTA Unit Address Line2 | VIKAS<br>VIJAYKUMAR YADAV<br>KARAD<br>A/P MALKAPURKARAD    | DTA Unit Country *<br>DTA Unit State *<br>DTA Unit PIN<br>DTA Unit PAN | India<br>Maharashtra<br>415110 |
|-----------------------------------------------------------------------|------------------------------------------------------------|------------------------------------------------------------------------|--------------------------------|
| )TA Unit Address Line3<br>)TA Unit City<br>)TA IE Code                | KARAD                                                      | Type Of DTA Unit                                                       | Select                         |
| eclaration of IGST                                                    | Supply under Bond / LUT                                    | V                                                                      |                                |
| ero Rated Supply from GST Registered U<br>Bond / LUT No. *            | Jnit under Bond or Letter of Undertaking to SE<br>17042021 | Z Unit / Developer without Payment of IGS<br>Bond / LUT Date *         | 17/04/2021                     |
|                                                                       | 0                                                          | LOOT Duty Amount                                                       |                                |

| Item Description 1 : *                                                                                                |                                                         | Item Desc 123 | 34                               | Quantity                 |                                                       |                                    | 1.000000         |
|----------------------------------------------------------------------------------------------------|---------------------------------------------------------|---------------|----------------------------------|--------------------------|-------------------------------------------------------|------------------------------------|------------------|
| Item Description 2 :                                                                                                  |                                                         |               |                                  | Unit Price :             |                                                       | 100                                | 00.00000.00      |
| Item Description 3 :                                                                                                  |                                                         |               |                                  | Product Value :          |                                                       |                                    | 1000.00          |
|                                                                                                    |                                                         |               |                                  | Any two out o            | of Unit Price <b>, Quantity and</b>                   | Product Value a                    | re Mandator      |
| Unit of Measurement : *                                                                                               |                                                         | BAGS          | ~                                | Present Market           | t Value (in INR) :                                    |                                    | 0.00             |
| Here Assessing .                                                                                                    |                                                         |               |                                  | RITC / ITCHS (           | Code : *                                              | 84011000                           | G                |
| item accessories .                                                                                                    | otal Duty Amount(as per ARE-1)                          |               |                                  | Amount of Rebate Claimed |                                                       |                                    |                  |
| Total Duty Amount(as pe                                                                                               | er ARE-1)                                               |               |                                  | Amount of Reb            | ate Claimed                                           |                                    |                  |
| Total Duty Amount(as pe<br>Item Type *<br>IGST on SEZ Supplie<br>Please fill the folio                                | er ARE-1)<br>s:<br>pwing section a                      | Raw materials | ₃ ✓<br>GST Retu                  | Amount of Reb            | ate Claimed<br>his data should match w                | ith return to be                   | filed)           |
| Total Duty Amount(as pe<br>tem Type *<br>GST on SEZ Supplie<br>Please fill the follo<br>Taxable Value *               | er ARE-1)<br>s:<br>pwing section a<br>1,000.00 <b>?</b> | Raw materials | s 🗸                              | Amount of Reb            | ate Claimed<br>his data should match w                | ith return to be                   | filed)           |
| Total Duty Amount(as pr<br>Item Type *<br>GST on SEZ Supplie<br>Please fill the follo<br>Taxable Value *<br>Duty Name | er ARE-1) s: wing section a 1,000.00                    | Raw materials | GST Retu                         | Amount of Reb            | his data should match w                               | <i>rith return to be</i><br>Amount | filed)           |
| Total Duty Amount(as prittern Type * GST on SEZ Supplie Please fill the folic Taxable Value * Duty Name IGST *        | er ARE-1) s:                                            | Raw materials | S  GST Retu Notification III308B | Amount of Reb            | his data should match w<br>Duty Rate(in %)<br>18.0000 | Amount                             | filed)<br>180.00 |

Based on the values applicable at item level, Invoice level total of IGST Amount and Compensation Cess Amount will be auto-calculated and displayed under the corresponding invoice, which can be viewed by expanding Invoice Details for that invoice after saving all the items under Item Details.

| Invoice Details         | 20             |              |               |                  |              |
|-------------------------|----------------|--------------|---------------|------------------|--------------|
| (All fields marked with | are mandatory) |              |               |                  |              |
| List Of Invoices        |                |              |               |                  |              |
|                         | Invoice Number | Invoice Date | Invoice Value | Invoice Currency |              |
|                         | NV001          | 05/03/2021   | 1000          | INDIAN RUPEE     | Upload Items |
|                         |                |              |               |                  |              |
|                         |                | Ad           | d Delete      |                  |              |
| Invoice Details         |                |              |               |                  |              |
| Invoice No. *           |                | INV001       |               |                  |              |
| Invoice Value *         |                |              | 1000          |                  |              |
| Invoice Date *          |                | 05/03/2021   |               |                  |              |
| Nature Of Transac       | tion *         | Sale         | ~             |                  |              |
| Invoice Currency        | •              | INDIAN RU    | PEE 🔽         |                  |              |
| Exchange Rate           |                | 1            |               |                  |              |
| DutyAmount as pe        | r ARE-1        | 0.00         |               |                  |              |
| IGST Amount             | A              | 180.0000     |               |                  |              |

As already implemented for Supply under Payment of IGST, request level Taxable Value, IGST duty and Compensation Cess details will be auto-populated in General Details tab for Supply under Bond / LUT also.

| DTA Unit Address Line1                                                                                                    | DTA ADdress                                                |                                                                                   |            |
|----------------------------------------------------------------------------------------------------|------------------------------------------------------------|-----------------------------------------------------------------------------------|------------|
| DTA Unit Address Line2                                                                                                    |                                                            |                                                                                   |            |
| DTA Unit Address Line3                                                                                                    |                                                            | DTA Unit PAN                                                                      |            |
| DTA Unit City                                                                                                    |                                                            | Type Of DTA Unit                                                                  | Select     |
| DTA IE Code                                                                                                    |                                                            |                                                                                   |            |
| GST Details                                                                                                    |                                                            |                                                                                   |            |
| Is DTA Supplier Registered under GST?                                                                                                    | • Yes O No                                                 |                                                                                   |            |
| DTA GSTIN                                                                                                    | 24FFFFF1111F111                                            | UIN                                                                               |            |
| If DTA Supplier is registered under GST, eithe<br>mandatory                                                                                            | of DTA GSTIN or UIN is                                     |                                                                                   |            |
| Declaration of IGST                                                                                                    | Supply under Bond / LUT                                    | V                                                                                 |            |
|                                                                                                    | numont)                                                    |                                                                                   |            |
| (This would apply to all invoices and items in this do<br>Zero Rated Supply from GST Registered Unit under                                             | Bond or Letter of Undertaking to SEZ                       | Unit / Developer without Payment of IGST                                          |            |
| (This would apply to all invoices and items in this do<br>Zero Rated Supply from GST Registered Unit under<br>Bond / LUT No. *                         | Bond or Letter of Undertaking to SEZ<br>BLUT050321         | Unit / Developer without Payment of IGST<br>Bond / LUT Date *                     | 05/03/2021 |
| (This would apply to all invoices and items in this do<br>Zero Rated Supply from GST Registered Unit under<br>Bond / LUT No. *<br>Taxable Value in INR | Bond or Letter of Undertaking to SEZ<br>BLUT050321<br>1000 | Unit / Developer without Payment of IGST<br>Bond / LUT Date *<br>IGST Duty Amount | 05/03/2021 |

Also, these IGST details will be displayed on Confirmation Screen and Print of DTA Procurement and DTA Procurement with Export Benefit requests. It will be shown in GST paid flag as **"N"** 

|                |                                                            |                                         | IG                                   | ST Details                       |                           |                                             |                                 |                             |                   |
|----------------|------------------------------------------------------------|-----------------------------------------|--------------------------------------|----------------------------------|---------------------------|---------------------------------------------|---------------------------------|-----------------------------|-------------------|
| Zero Rated     | Supply from GST Registere<br>clare that IGST / Compensatio | d Unit under Bond<br>n Cess has not bee | i or Letter of U<br>n collected by D | ndertaking to<br>TA Supplier fro | SEZ Unit /<br>om SEZ Unit | Developer without<br>t / Developer          | ut Payment of I                 | GST                         |                   |
|                |                                                            | Details of Invoid                       | ces & Items bein                     | g supplied by                    | DTA Supplie               | er to SEZ unit                              |                                 |                             |                   |
|                | Request ID                                                 | 29210000039                             | 93 <b>S</b>                          | EZ Noting No.                    |                           |                                             | SEZ Noting Da                   | ate                         |                   |
| DTA Suppl      | er GSTIN & (State Code)                                    | 24FFFFF1111F1                           | 11(24) B                             | ond / LUT No.                    | BI                        | LUT050321                                   | Bond / LUT Da                   | ate 05/03                   | /2021             |
| Invoice Sr. No | 1 Invoice No. : INV001                                     | Invoice Date:<br>05/03/2021             | INCOTERM:                            | Invoice Value in<br>Used : 1     | 000 Currency              | Invoice Currency:<br>INR                    | Exchange Rate:<br>1             | Invoice Value in            | NR: 1000          |
| FOB Value:     | Freight:                                                   | Insurance:                              | Commission:                          | Discour                          | t                         | Other Deduction:                            | Nature of<br>Payment:           |                             |                   |
| tem. Sr.<br>No | CTH & Item Description                                     | Taxable Value in INR                    | IGST Notn No. &<br>SI. No.           | IGST Rate (%)                    | IGST Amou                 | nt Compensation<br>Cess Notn No.<br>SI, No. | & Compensation<br>Cess Rate (%) | Compensation<br>Cess Amount | Whethe<br>IGST Pa |
| 1              | 84011000-Item Desc 1                                       | 1,000.00                                | 001/2017 (III308B                    | ) 18.0000                        | 18                        | 0.00 001/2017 (56                           | ) 0.0000                        | 0.0                         | D N               |
|                | Total                                                      | 1,000.00                                |                                      |                                  | 18                        | 0.00                                        |                                 | 0.0                         | D                 |
|                |                                                            |                                         |                                      |                                  |                           |                                             |                                 |                             |                   |
|                |                                                            |                                         | Confirm                              | Cancel                           | Print Trial               |                                             |                                 |                             |                   |

RES and Item Upload – In case of RES Upload for DTAProcurement and Item Upload for DTAProcurement and DTAProcurement with Export benefit modules, fields are already available for Taxable Value, IGST and Compensation Cess details, however the data entered in Taxable Value, IGST and Compensation Cess fields in the upload files is ignored in case of IGST declaration is "Supply under Bond / LUT". These details will now be considered for calculation of Taxable Value, IGST and Compensation Cess amounts in case of both Supply under Payment of IGST as well as Supply under Bond / LUT.

A revised version of RES Upload with the additional fields for the declaration for non-applicability of IGST and the corresponding Reason, in case of Supply under Bond / LUT, will be shared on SEZ Online website soon.

In case if user is trying to upload existing version of RES Upload file for Supply under Bond LUT but without IGST details, then after uploading the data user will be required to select this declaration and provide the appropriate reason manually on UI before submission.

Old DTAProcurement, DTAProcurement with Export Benefitrequests which are already submitted and customs user sends back such requests to entity users with Raise Query, then entity user will be required to update the IGST and Compensation Cess details for all the items in that request.

# 3 Important enhancements according to recommendations of committee formed for compliance reduction

With reference to recommendations of committee formed for reduction of various compliances by SEZ units/developers, below changes have been developed.

#### 3.1 Enhancement in Form F and Form G

#### Indication of Export Item being applied:

Now applicant will be able to indicate whether the item being applied foris Goods or Services. I.e. Provision has been made for an applicant to declare whether item to be exported is Goods or Service.

"Is Goods or Service?" radio option will have options – Item & Service

| General                                                              | Director                                      | Item                            | Investment     | Infrastructure | Equity F   | Forex Applicant | Marketing Collaboration | Add Documer | nts      |
|----------------------------------------------------------------------|-----------------------------------------------|---------------------------------|----------------|----------------|------------|-----------------|-------------------------|-------------|----------|
| Items of<br>(Fields mark                                             | Manufact<br>(ed in <sup>*</sup> are n         | t <b>ure/Se</b> i<br>nandatory) | rvice Activity | (including By- | product, C | Co-Product)     |                         |             |          |
| IT<br>C                                                              | C HS<br>ode                                   |                                 | Item Des       | scription      |            | Metric          | Production Cap          | acity       | CPC Code |
| 8401                                                                 | 1000                                          | em Des                          | c 123          |                |            | ckets           | 1000.00                 |             |          |
| Add Iter                                                             |                                               |                                 |                |                | Add        | Delete          | •                       |             |          |
| Add Iten<br>Is Goods                                                 | n<br>or Service                               | ?*                              | O Service      | e 🖲 item       | Add        | Delete          |                         |             |          |
| Add Iten<br>Is Goods<br>Item Dese                                    | n<br>or Service                               | ?*                              | O service      | e 🖲 item       | Add        | Delete          |                         | }           |          |
| Add Iten<br>Is Goods<br>Item Dese<br>ITC HS C                        | n<br>or Service<br>cription *                 | ?*                              |                | e 🖲 Item       | Add        | Delete          |                         |             |          |
| Add Iter<br>Is Goods<br>Item Dese<br>ITC HS C<br>CPC Cod             | n<br>or Service<br>cription *<br>code *<br>le | ?*                              |                | e 🖲 Item       | Add        | Delete          |                         |             |          |
| Add Item<br>Is Goods<br>Item Desi<br>ITC HS C<br>CPC Cod<br>Metric * | n<br>or Service<br>cription *<br>code *<br>le | ?*                              | O Service      | e 💽 Item       | Add        | Delete          |                         |             |          |

| Request 10 . 112100000402          |                                |                   | DGNa                          | INC. DO SELFE SEE MUNIDA |
|------------------------------------|--------------------------------|-------------------|-------------------------------|--------------------------|
| General Director Item In           | vestment Infrastructure Equit  | y Forex Applicant | Marketing Collaboration Add I | Documents                |
| Items of Manufacture/Servic        | e Activity (including By-produ | ct, Co-Product)   |                               |                          |
| (Fields marked in * are mandatory) |                                |                   |                               | Help                     |
| Code                               | Item Description               | Metric            | Production Capacity           | CPC Code                 |
| Item Desc 1                        | .23                            | Deskata           | 1000.00                       |                          |
| 04011000                           | ~                              | Packets           | 1000.00                       |                          |
|                                    |                                |                   |                               |                          |
|                                    |                                | Add Delete        |                               |                          |
| Add Item                           |                                |                   | _                             |                          |
| Is Goods or Service?*              | Service      Item              |                   |                               |                          |
|                                    |                                |                   | ^                             |                          |
| Item Description *                 |                                |                   | ~                             |                          |
|                                    |                                |                   |                               |                          |
| SAC<br>CRC Code *                  |                                |                   |                               |                          |
| Metric.*                           | SELECT                         |                   |                               |                          |
| Production Capacity *              |                                |                   |                               |                          |
| Save Cancel                        |                                |                   |                               |                          |
|                                    | -                              |                   |                               |                          |
|                                    |                                |                   |                               | 1                        |

#### Inclusion of CPC code for Services:

When "Type of Unit" is selected as "Services Oriented" or "IFSC" in Unit Regularization, New Unit Application requests then by default "Service" radio option will be selected here.

When "Type of Unit" is selected as "Manufacturing" or "Trading" or "Bonded warehouse" in Unit Regularization, New Unit Application then by default "Item" radio option will be selected.

Further, when "Is Goods or Service?" radio option is selected as "Item" then ITC HS Code field will be applicable and when this radio option is selected as Service the ITC HS Code will change to SAC field. Valid ITC HS Code / SAC, whichever is applicable, will only be allowed to be entered in these fields.

CPC Code will be mandatory when "Is Goods or Service?" is selected as Service.

#### **Provision for capturing of Input Services:**

Currently applicants are furnishing requirement of capital goods, raw materials, packing materials, fuels etc. under section "Import & Indigenous Requirement of material & other inputs" and now they will be able to declare details of "Services" required also under "input services".

| Request I              | D : 112100                              | 000482                   | 2            |                |           |         |            |                    | DC               | Name : DC :  | SEEPZ SEZ Mum  |
|------------------------|-----------------------------------------|--------------------------|--------------|----------------|-----------|---------|------------|--------------------|------------------|--------------|----------------|
| General                | Director                                | Item                     | Investment   | Infrastructure | Equity    | Forex   | Applicant  | Marketing Collabor | ration A         | dd Document: | 5              |
| Details<br>(Fields mai | Of Investm<br>ked in <sup>*</sup> are m | i <b>ent</b><br>andatory | )            |                |           |         |            |                    |                  |              | He             |
| Plant a                | nd Machin                               | ery                      |              | De la Lab      |           |         |            |                    |                  |              |                |
| Indiaeno               | .e. *                                   |                          |              | Rs. In Laki    | ns<br>n   |         |            | 5 11               | n Inousa<br>12.9 | and          |                |
| Imported               | CIE Value *                             |                          | -            | 11.0           | 0         |         |            |                    | 14.3             | 29           |                |
| Total                  | on value                                |                          |              | 21.0           | 0         |         |            |                    | 27.2             | 27           |                |
| Others                 |                                         |                          |              | 0.0            | D         |         |            |                    |                  |              |                |
| Remarks                |                                         |                          |              |                |           |         |            |                    |                  | ~<br>~       |                |
| Require                | ment of Ma                              | aterials                 | s and inputs |                | I         | mport * |            |                    |                  | Indigenous ' | e.             |
| Capital G              | oods *                                  |                          |              | R              | s. In Lak | hs      | \$ in Thou | sand               | Rs. In I         | Lakhs        | \$ in Thousand |
| Raw mat                | erial Compo                             | nents                    | Consumables  |                |           | 12.00   |            | 15.58              |                  | 13.00        | 16.88          |
| Packing I              | Material, Fue                           | el etc fo                | r 5 Years *  |                |           | 14.00   |            | 18.18              |                  | 15.00        | 19.48          |
| Input Ser              | vices                                   |                          |              |                |           | 16.00   |            | 20.78              |                  | 17.00        | 19.48          |
| Total                  |                                         |                          |              |                |           | 42.00   |            | 54.55              |                  | 45.00        | 58.44          |
| Sav                    | e                                       | Rese                     | et           |                |           |         |            |                    |                  |              |                |

#### Label for declaring value in investment section:

Label name has been revised in Investment tab of New Unit Application request from "Value in Rupees" to "Rs. in Lakhs" and a section value in \$ in Thousand will be incorporated and will be calculated based on \$ exchange rate captured.

The above mentioned changes will be reflected on the Confirmation Screen and Print of New Unit Application Form F, Form G also. Users are requested to ensure that information is provided according to this i.e. actual value is converted in Lakhs and recorded e.g. Rs. 50,00,000 is recorded as 50.

#### Form F –

| 12 Form-F_2.pdf - Adobe Reader |           |                                                                                                    |                    |                                               | -             | - 0 ×     |
|--------------------------------|-----------|----------------------------------------------------------------------------------------------------|--------------------|-----------------------------------------------|---------------|-----------|
| File Edit View Window Help     |           |                                                                                                    |                    |                                               |               | ×         |
|                                |           | 2 / 5 🗨 🗣 94.5% 🕶 🔚 🔛 🔗                                                                                   | 🦻 🛃                |                                               | Tools Sign    | Comment   |
|                                |           | India                                                                                                    |                    |                                               |               | ^         |
| R                              | Т         | 646546<br>el No. 91-5-7657657657                                                                          |                    |                                               |               |           |
|                                | E         | mail-Id hemantm@nsdl.co.in                                                                                |                    |                                               |               |           |
|                                | w         | /ebsite                                                                                                   |                    |                                               |               |           |
|                                | _         |                                                                                                    |                    |                                               |               | - U       |
| ν.                             | Item (s)  | of manufacture / service activity                                                                         |                    |                                               |               | - H.      |
|                                | (Includir | ng By-product / Co-products, If necessary, additional sl                                                  | heets may be atta  | ched)                                         |               |           |
|                                |           | Item(s) Description                                                                                       | ITC/CPC            | Canacity (Not required for service unit)      | Units         | - U       |
|                                |           | ten(s) beschption                                                                                         | inclusion o        | capacity (Not required for service unit)      | onits         |           |
|                                | Item De   | sc 1                                                                                                    | NA                 | 121212121.0                                   | I0 Packets    | - U       |
|                                | Service   | Description 123                                                                                           | 99651/1222         | 435435.0                                      | 0 Sets        |           |
|                                |           |                                                                                                    |                    |                                               |               |           |
| 3/1                            | Invecto   | tent .                                                                                                    |                    | (Re. In Lakhe)                                |               |           |
| ۷۱.                            | (a)       | Plant and Machinery                                                                                       |                    | (RS. III Lakiis)                              |               |           |
|                                | (-)       | (i) Indigenous                                                                                            |                    |                                               | 100.00        |           |
|                                |           | (ii) Import CIF value                                                                                     |                    |                                               | 200.00        | - U       |
|                                |           | (iii) Total (i) + (ii)                                                                                    |                    |                                               | 300.00        | - U       |
|                                | (b)       | Details of source(s) of finance                                                                           |                    |                                               |               | - U       |
|                                |           | Details of Source of Finance Details of Source of Fin                                                     | nance Details of S | ource of Finance Details of Source of Finance |               | - U       |
|                                |           |                                                                                                    |                    |                                               |               | - U       |
|                                | (C)       | Remarks                                                                                                   |                    |                                               |               | ~         |
| Type here to search            |           | o 🛱 💽 🚍 🥰 I                                                                                               | 8 🔼                | alan di kacada di si si kara di si            | ^ ⊕ ⊄)) ENG _ | 14:11     |
| _                              |           |                                                                                                    |                    |                                               |               | I US LULT |
|                                |           |                                                                                                    |                    |                                               |               |           |
|                                |           |                                                                                                    |                    |                                               |               |           |
| Form-F_2.pdf - Adobe Reader    |           |                                                                                                    |                    |                                               | -             | o ×       |
| File Edit View Window Help     |           |                                                                                                    |                    |                                               | Table Circ    | ×         |
|                                |           | 2 / 3   🗢 🐨 194.3% 🔽   🔝 🔛 🔛                                                                              | 197 🖈 👘            |                                               | Tools Sign    | Comment   |
|                                |           |                                                                                                    |                    |                                               |               |           |
| 0                              | (C)       | Remarks                                                                                                   |                    |                                               |               |           |
|                                |           | Remarks 1234 Remarks 1234 Remarks 1234 Remark                                                             | rks 1234           |                                               |               |           |
|                                |           |                                                                                                    |                    |                                               |               |           |
| VI                             | I. Impor  | rt and indigenous requirement of materials and oth                                                        | er inputs          | (Value in Rupees Lakhs)                       |               |           |
|                                |           |                                                                                                    |                    | Import                                        | Indigenous    |           |
|                                | (a)       | Capital Goods                                                                                             | -                  | 10.00                                         | 15.00         | - 18      |
|                                | (b)       | Raw material, components, consumables, packing n                                                          | naterial, fuel     | 20.00                                         | 25.00         |           |
|                                |           | etc. for 5 years                                                                                          | -                  |                                               |               |           |
|                                |           | (Give details in project report namely list of Ca<br>description of raw materials, and other inputs, etc) | apital Goods,      |                                               |               | U         |
|                                |           | , and outer nipolo, etc).                                                                                 |                    |                                               |               |           |
|                                | (C)       | Input Services                                                                                            |                    | 30.00                                         | 35.00         |           |
|                                |           | N (0 N A 1                                                                                                |                    | And states                                    |               |           |

|       | (C)                | Remarks<br>Remarks 1234 Remarks 1234 Remarks 1234 Remarks 1234                                                                                             |        |                                       |                                           |
|-------|--------------------|----------------------------------------------------------------------------------------------------|--------|---------------------------------------|-------------------------------------------|
| vii.  | Impo               | rt and indigenous requirement of materials and other inputs                                                                                                | lunert | (Value in Rupees Lakhs)               | ]                                         |
|       |                    |                                                                                                    | import | 10.00                                 | 15.00                                     |
|       | (a)<br>(b)         | Capital Goods<br>Raw material, components, consumables, packing material, fuel<br>etc. for 5 years                                                         |        | 20.00                                 | 25.00                                     |
|       |                    | (Give details in project report namely list of Capital Goods, description of raw materials, and other inputs, etc).                                        |        |                                       |                                           |
|       |                    |                                                                                                    |        |                                       |                                           |
|       | (C)                | Input Services                                                                                                    |        | 30.00                                 | 35.00                                     |
|       | (c)<br>(d)         | Input Services<br>TOTAL                                                                                                    | ·      | 30.00<br>60.00                        | 35.00<br>75.00                            |
| VIII. | (c)<br>(d)<br>1. F | Input Services<br>TOTAL<br>nfrastructure requirements<br>Requirement of land                                                                               |        | 30.00<br>60.00<br>(Area in sq. mtrs.) | 35.00<br>75.00                            |
| VIII. | (c)<br>(d)<br>1. F | Input Services<br>TOTAL<br>htrastructure requirements<br>Requirement of land<br>(i) Factory & Offices                                                      |        | 30.00<br>60.00<br>(Area in sq. mtrs.) | 35.00<br>75.00<br>10.00                   |
| VIII. | (c)<br>(d)<br>1. F | Input Services<br>TOTAL<br>Infrastructure requirements<br>Requirement of land<br>(i) Factory & Offices<br>(ii) Warehousing/storage                         |        | 30.00<br>60.00<br>(Area in sq. mtrs.) | 35.00<br>75.00<br>10.00<br>20.00          |
| VIII. | (c)<br>(d)<br>1. F | Input Services<br>TOTAL<br>hfrastructure requirements<br>Requirement of land<br>(i) Factory & Offices<br>(ii) Warehousing/storage<br>(iii) Others, specify |        | 30.00<br>60.00<br>(Area in sq. mtrs.) | 35.00<br>75.00<br>10.00<br>20.00<br>30.00 |

#### Form G –

| SEZOnline-System Ger                                                                                            | erated LOA Form-G                                                                                                    | LOA No. : 8879056462                                                            |
|----------------------------------------------------------------------------------------------------|----------------------------------------------------------------------------------------------------|---------------------------------------------------------------------------------|
| A BAR                                                                                                    | LETTER OF APPROVAL - Form G                                                                                                    |                                                                                 |
|                                                                                                    | (Refer rule 19)                                                                                                    |                                                                                 |
| VINIT                                                                                                    | OFFICE OF DEVELOPMENT COMMISSIONER                                                                                                    |                                                                                 |
|                                                                                                    | DC SEEPZ SEZ MUMBAI                                                                                                    |                                                                                 |
| सत्यमंव जयते                                                                                                    | DEPARTMENT OF COMMERCE, GOVERNMENT OF INDIA                                                                                                    |                                                                                 |
| PH                                                                                                    | 91-22-28290856,FAX: 91-22-28291754,Email: dc@seepz.com,Website                                                                                                    | e: www.seepz.com                                                                |
|                                                                                                    | Dated the : 05/04/2021                                                                                                    |                                                                                 |
| SEZ Name:                                                                                                    | MIDC - Satara                                                                                                    |                                                                                 |
| SEZ Address:                                                                                                    | Maharashtra Industrial Development Corporation, Kesurde, Taluka- Kha<br>ict Satara, Satara, Maharashtra, India, 415001                                                                                                    | indala, Distr                                                                   |
| Reference:                                                                                                    | Your application No 112100000423 Dated 05/04/202                                                                                                    |                                                                                 |
| LOA No.:                                                                                                    | 8879056462                                                                                                    |                                                                                 |
| LOA Issue Date:                                                                                                 | 05/04/2021                                                                                                    |                                                                                 |
| LOA Valid From:                                                                                                 | 05/04/2021                                                                                                    |                                                                                 |
| SEZ Unit Name:                                                                                                  | Nuatesting                                                                                                    |                                                                                 |
| Registered<br>Address:                                                                                          | Worli,mumbai,mamam,Iceland,4000018                                                                                                    |                                                                                 |
| SEZ Unit<br>Address:                                                                                            |                                                                                                    |                                                                                 |
| Subject:                                                                                                    | Your proposal for setting up a unit in MIDC - Satara [SEZ]                                                                                                    |                                                                                 |
| Dear Sir/Madam                                                                                                  |                                                                                                    |                                                                                 |
| With reference to<br>[SEZ] is pleased<br>Economic Zone :<br>orders made the<br>MAHARASHTRA<br>services includin | the above mentioned application, Development Commissioner, MIDC -<br>to extend to you all the facilities and entitlements admissible to a unit in<br>ubject to the provisions of the Special Economic Zones Act, 2005and th<br>e-under and for the establishment of a unit at MIDC - SATARA [SEZ], in<br>, for undertaking authorised operations, namely, manufacture and render<br>trading as under:- | SATARA<br>a Special<br>e rules and<br>the State of<br>pring                     |
| Authorised Operation                                                                                            | tions                                                                                                    |                                                                                 |
| 1. Manufacturir                                                                                                 | g Activity                                                                                                    |                                                                                 |
| ITC HS Code                                                                                                    | / CPC Item Description                                                                                                    |                                                                                 |
| 84011100/                                                                                                    | test                                                                                                    |                                                                                 |
| 995464/1212121                                                                                                  | 2 import export type servie                                                                                                    |                                                                                 |
| This approval is                                                                                                | ubject to following terms and conditions:                                                                                                    |                                                                                 |
| i. You shall ex<br>of trading, as per<br>of five years from<br>the Bond our bo                                  | port the goods manufactured/ goods imported/procured for trading and<br>provisions of the Special Economic Zones Act, 2005 and Rules made t<br>the date of commencement of production/service activities. For this pur<br>gol Undertaking as prescribed under the Special Economic Zone Pulse                                                                                                    | services, including items<br>here-under for a period<br>pose, you shall execute |

CPC Code and "Is Goods or Service?" details will be displayed in both New Unit Application as well as LOA Renewal applications. These fields will also be displayed under View / Edit Entity Details module where DC office can make changes if applicable.

#### LOA Renewal -

|                                                                                                    |                                                                                                    |                                                                                                    | LOA Reliew                                                                                                    | ai Detalis                                                                                                    |                                      |                                                                                                    |                                                                                                    |                                                                                                    |
|----------------------------------------------------------------------------------------------------|----------------------------------------------------------------------------------------------------|----------------------------------------------------------------------------------------------------|----------------------------------------------------------------------------------------------------|----------------------------------------------------------------------------------------------------|--------------------------------------|----------------------------------------------------------------------------------------------------|----------------------------------------------------------------------------------------------------|----------------------------------------------------------------------------------------------------|
| equest                                                                                              | ID : 201900001                                                                                                    | 741                                                                                                    | ~                                                                                                    |                                                                                                    |                                      |                                                                                                    |                                                                                                    |                                                                                                    |
| General                                                                                             | Item Details                                                                                                    | Investment & Employm                                                                                                    | ent Foreign Exchange                                                                                                    | Add Documents                                                                                                    |                                      |                                                                                                    |                                                                                                    |                                                                                                    |
| All Fields<br>tems o<br>Existing                                                                    | marked with <sup>*</sup> are m<br>f Manufacture/<br>g :                                                                                                    | <sup>aandatory)</sup><br>Service Activity (inclu                                                                                                    | ding By-product, Co-P                                                                                                    | roduct)                                                                                                    |                                      |                                                                                                    |                                                                                                    |                                                                                                    |
| ITC I                                                                                               | HS Code                                                                                                    | Item De                                                                                                    | scription                                                                                                    | Is Goods or                                                                                                    | CPC                                  | C Code                                                                                              | Metric                                                                                                    | Productio                                                                                                    |
| 944                                                                                                 | 152000                                                                                                    | Tor                                                                                                    | titom                                                                                                    | Service?                                                                                                    |                                      |                                                                                                    | Noc                                                                                                    | Capacity                                                                                                    |
| 840                                                                                                 | 011000                                                                                                    | New T                                                                                                    | est Item                                                                                                    | ltem                                                                                                    |                                      |                                                                                                    | Pallets                                                                                                    | 12.00                                                                                                    |
| 401                                                                                                 | 111010                                                                                                    | Test                                                                                                    | item 1                                                                                                    | Item                                                                                                    |                                      |                                                                                                    | Kas                                                                                                    | 0.12                                                                                                    |
| IOTE: D<br>em deta<br>lick on 3<br>hanges                                                           | Details of Items ap<br>ails for a new iten<br>Save. For deletin<br>5. If no changes an                                                                                           | pproved in your existing L/<br>n in a blank row and click<br>ng any existing item, remo<br>re required in item details,                                                                          | DA are listed here. In case<br>on Save. For updating any<br>ve the row data and make<br>this section may be skippe            | e, you wish to apply for some<br>y existing item, change the<br>e the item details fields bla<br>ed.                                                               | ne change<br>existing i<br>ank. Reas | es, you can i<br>tem details<br>on field is n                                                       | use the section for the respension of the respension of the respension of the respension of the result of the result of the res and result of  | on below. A<br>ctive item an<br>ou make an                                                                                                    |
| NOTE: E<br>tem deta<br>click on :<br>changes<br>Reason 1                                            | Details of Items ag<br>alls for a new iten<br>Save. For deletin<br>. If no changes ar<br>for modification: <sup>4</sup>                                                          | pproved in your existing Lu<br>n in a blank row and click<br>ig any existing item, remo<br>re required in item details,                                                                          | OA are listed here. In case<br>on Save. For updating an<br>ve the row data and mak<br>this section may be skipp               | e, you wish to apply for som<br>y existing item, change the<br>e the item details fields bla<br>ed.                                                                | ne change<br>existing i<br>ank. Reas | es, you can i<br>tem details<br>on field is n                                                       | use the section<br>for the respension<br>nandatory if y                                                                                                    | on below. A<br>ctive item a<br>rou make a                                                                                                    |
| NOTE: E<br>tem deta<br>slick on s<br>shanges<br>Reason f<br>Reason f                                | Details of Items ap<br>alls for a new item<br>Save. For deletin<br>Save. For deletin<br>i, If no changes an<br>for modification: <sup>4</sup>                                    | pproved in your existing Lu<br>n in a blank row and click<br>ig any existing item, remo<br>re required in item details,<br>Is Goods or Service?                                                  | DA are listed here. In case<br>on Save. For updating any<br>ve the row data and make<br>this section may be skipp<br>CPC Code | b) you wish to apply for som<br>y existing item, change the<br>e the item details fields bla<br>ed.           Item Descriptio                                      | ne change<br>existing i<br>ank. Reas | es, you can t<br>tem details<br>on field is n                                                       | use the section for the respension of the respension of the respen | n below. A<br>ctive item a<br>rou make a<br>roduction                                                                                                    |
| NOTE: E<br>tem deta<br>tick on t<br>thanges<br>Reason t<br>Reason t<br>Sr.No.                       | Details of Items agails for a new item<br>Save. For deletin<br>Save. For deletin<br>, If no changes an<br>for modification: *<br>ITC HS Code<br>84153000                         | pproved in your existing Lu<br>n in a blank row and click<br>ng any existing item, remo<br>re required in item details,<br>Is Goods or Service?                                                  | OA are listed here. In case<br>on Save. For updating any<br>ve the row data and make<br>this section may be skipp<br>CPC Code | y you wish to apply for som<br>y existing item, change the<br>e the item details fields bla<br>ed.<br>Item Description<br>Test Item                                | ne change<br>existing i<br>ank. Reas | s, you can i<br>tem details<br>on field is n<br>Metri<br>Nos                                        | use the section<br>for the respen-<br>nandatory if y<br>ic Pl<br>c                                                                                                    | on below. A<br>ctive item a<br>rou make a<br>roduction<br>Capacity<br>0.00                                                                                                    |
| IOTE: E<br>em deta<br>lick on a<br>hanges<br>Reason f<br>Sr.No.                                     | Details of Items agails for a new item<br>Save. For deletin<br>Save. For deletin<br>I no changes at<br>for modification: <sup>4</sup><br>ITC HS Code<br>84153000<br>84011000     | pproved in your existing Lu<br>n in a blank row and click<br>ig any existing item, remo<br>re required in item details,<br>Is Goods or Service?<br>Item                                          | DA are listed here. In case<br>on Save. For updating any<br>we the row data and make<br>this section may be skipp<br>CPC Code | , you wish to apply for som<br>y existing item, change the<br>e the item details fields bla<br>ed.<br>Item Description<br>Test Item<br>New Test Item               | ne change<br>existing i<br>ank. Reas | s, you can in<br>tem details<br>on field is n<br>Metri<br>Nos<br>Pallets                            | ic Pl                                                                                                    | on below. A<br>ctive item a<br>iou make a<br>iou make a<br>coduction<br>Capacity<br>0.00<br>12.00                                                                                                    |
| NOTE: D<br>tem deta<br>lick on 3<br>changes<br>Reason 1<br>Item<br>Sr.No.<br>1                      | Details of Items ap<br>alls for a new item<br>Save. For deletin<br>Save. For deletin<br>for modification: <sup>4</sup><br>ITC HS Code<br>84153000<br>84011000<br>40111010        | pproved in your existing Lu<br>n in a blank row and click<br>og any existing item, remo<br>re required in item details,<br>Is Goods or Service?<br>Item                                          | DA are listed here. In case<br>on Save. For updating any<br>ve the row data and make<br>this section may be skipp<br>CPC Code | , you wish to apply for som<br>y existing item, change the<br>e the item details fields bla<br>ed.<br>Item Descriptio<br>Test Item<br>New Test Item<br>Test item 1 | ne change<br>existing i<br>ank. Reas | s, you can it<br>tem details<br>on field is n<br>Metri<br>Nos<br>Pallets<br>Kgs                     | ic P(                                                                                                    | on below. A<br>ctive item a<br>rou make a<br>coduction<br>Capacity<br>0.00<br>12.00<br>0.12                                                                                                    |
| NOTE: E<br>tem deta<br>dick on 3<br>thanges<br>Reason 1<br>Sr.No.                                   | Details of Items agails for a new item<br>Save. For deletin<br>Save. For deletin<br>, If no changes at<br>for modification: *<br>ITC HS Code<br>84153000<br>84011000<br>40111010 | pproved in your existing Lu<br>n in a blank row and click<br>og any existing item, remo<br>re required in item details,<br>Is Goods or Service?<br>Item<br>Item<br>Item<br>Item<br>Item          | DA are listed here. In case<br>on Save. For updating any<br>ve the row data and make<br>this section may be skipp<br>CPC Code | you wish to apply for som<br>y existing item, change the<br>e the item details fields bla<br>ed.<br>Item Description<br>Test Item<br>New Test Item<br>Test item 1  | ne change<br>existing i<br>ank. Reas | s, you can i<br>tem details<br>on field is n<br>Metri<br>Nos<br>Pallets<br>Kgs<br>Select            | ic P                                                                                                    | on below. A<br>ctive item a<br>iou make a<br>roduction<br>Japacity<br>0.00<br>12.00<br>0.12                                                                                                    |
| NOTE: E<br>tem deta<br>click on a<br>changes<br>Reason 1<br>Item<br>Sr.No.<br>1<br>2<br>2<br>3<br>4 | Details of Items ap<br>alls for a new item<br>Save. For deletin<br>Save. For deletin<br>for modification: <b>*</b><br>ITC HS Code<br>84153000<br>84011000<br>40111010            | pproved in your existing Lu<br>n in a blank row and click<br>og any existing item, remor<br>re required in item details,<br>Is Goods or Service?<br>Item<br>Item<br>Item<br>Item<br>Item<br>Item | DA are listed here. In case<br>on Save. For updating any<br>ve the row data and make<br>this section may be skipp<br>CPC Code | , you wish to apply for som<br>y existing item, change the<br>e the item details fields bla<br>ed.<br>Item Descriptio<br>Test Item<br>New Test Item<br>Test item 1 | e change<br>existing i<br>ank. Reas  | s, you can in term details on field is n field is n field is n Metrri Nos Pallets Kgs Select Select | ic P(                                                                                                    | on below. A<br>ctive item a<br>rou make a<br>council make a<br>council make a |

## Entity Amendment (LOA Details) -

| Item<br>Sr.No. | ITC HS Code | Is Goods or Service? | CPC Code | Item Description              |   | Metric  |   | Production ( |
|----------------|-------------|----------------------|----------|-------------------------------|---|---------|---|--------------|
| 1              | 84153000    | Item 🗸               |          | fest Item                     | 0 | Nos     | ~ |              |
| 2              | 84011000    | Item 🔽               |          | New Test Item                 | 0 | Pallets | ~ |              |
| 3              | 40111010    | Item 🗸               |          | Cest item 1                   | 0 | Kgs     | ~ |              |
| 4              | 99653       | Service 🗸            | 122222   | fest New Item<br>Broadbanding | 0 | Meters  | ~ |              |
| 5              |             | Item 🗸               | 1        |                               | 0 | Select  | ~ |              |
| 6              |             | Item 🗸               |          |                               | 0 | Select  | ~ |              |
| 7              |             | Item 🗸               |          |                               | 0 | Select  | ~ |              |
| 8              |             | Item 🗸               |          |                               | 0 | Select  | ~ |              |
| 9              |             | Item 🗸               |          |                               | 0 | Select  | ~ |              |
| 10             |             | Item 🗸               |          |                               | 0 | Select  | ~ |              |

### 3.2 Enhancement in Form F1 and Form F2

#### Changes in Confirmation Screen / Print of Form F1 Application for LOA Renewal –

Section "Item of Manufacture / Service activity (including by product / coproducts)." which is currently in Part II of Form F1 will now be captured &displayed in Part I of Form F1 as point no. 12

| 1.                                         | Consti                   | tution of the Application Firm                                     | Government Und | lertaking      |                    |                       |
|--------------------------------------------|--------------------------|--------------------------------------------------------------------|----------------|----------------|--------------------|-----------------------|
| 2.                                         | ltem o<br>(includ        | f Manufacture / Service activity<br>ling by product / co-products) |                |                |                    |                       |
| Existing                                   | <b>]</b> :               |                                                                    |                |                |                    |                       |
| TC/ CP<br>Code                             | c                        | Item Description                                                   |                | Metric         | Production Capacit | у                     |
| 840110<br>123451                           | 00-<br>11                | Item Desc 12                                                       |                | Bags           |                    | 12300.00              |
| 996922                                     | -                        | Service Desc 1234                                                  |                | KVA            | 12                 | 222222.00             |
| 23446                                      | 04                       |                                                                    |                |                |                    |                       |
| ropos<br>FC/ CP<br>ode                     | ed for<br>C              | renewed Period:                                                    |                | Metric         | Production Capaci  | ty                    |
| ropos<br>FC/ CP<br>code<br>401100<br>23451 | ed for<br>C<br>00-<br>11 | Item Description                                                   |                | Metric<br>Bags | Production Capaci  | <b>ty</b><br>12300.00 |

Label change in investment information -

| Existin                    | g Field I | Label     |     | R               | evi        | sed Fi | eld | Label    |     |
|----------------------------|-----------|-----------|-----|-----------------|------------|--------|-----|----------|-----|
| Investment in<br>Rs.Lakhs) | Capital   | Goods     | (in | Value<br>Rs.Lak | of<br>ths) | Capit  | al  | Goods    | (in |
| Investment in<br>Rs.Lakhs) | Raw M     | laterials | (in | Value<br>Rs.Lak | of<br>:hs) | Raw    | Μ   | aterials | (in |

#### Provision to capture Services information in Investment information:

Value of Inputs Services (in Rs.Lakhs) will also be captured along with Capital Goods and Raw Material details.

Value of Inputs Services will have import and indigenous bifurcation for furnishing existing as well as proposed investment.

| 996922.<br>12344664       Service Desc 1234       KVA       1222222.00         PART II         SI.NO.       Activity of Unit<br>Existing fields renamed       Existing       Proposed for the renewed<br>period         1.       Value of Capital Goods (in Rs. Lakhs)       Indigenous       10.00       20.00         2.       Value of Raw Materials (in Rs. Lakhs)       Indigenous       10.00       20.00         3.       Value of Input Services (in Rs. Lakhs)       Indigenous       11.00       22.00         Import       30.00       44.00         4.       Employment       Men       20       40            | 84011<br>12345 | 000-<br>111 | Item Desc 12                                             |                                        | Bags |                   | 12300.00                 |                         |
|----------------------------------------------------------------------------------------------------|----------------|-------------|----------------------------------------------------------|----------------------------------------|------|-------------------|--------------------------|-------------------------|
| Value of Capital Goods (in Rs. Lakhs)     Indigenous     10.00     20.00       1.     Value of Capital Goods (in Rs. Lakhs)     Indigenous     10.00     20.00       2.     Value of Raw Materials (in Rs. Lakhs)     Indigenous     10.00     20.00       3.     Value of Input Services (in Rs. Lakhs)     Indigenous     11.00     22.00       1.     Value of Input Services (in Rs. Lakhs)     Indigenous     11.00     22.00       1.     Import     33.00     44.00       4.     Employment     Men     20     40       Women     30     60                                                                         | 99692<br>12344 | 2-<br>664   | Service Desc 1234                                        |                                        | KVA  |                   | 1222222.00               |                         |
| SI.NO.       Activity of Unit<br>Existing fields renamed       Existing<br>period       Proposed for the renewed<br>period         1.       Value of Capital Goods (in Rs. Lakhs)       Indigenous       10.00       20.00         import       30.00       40.00         2.       Value of Raw Materials (in Rs. Lakhs)       Indigenous       10.00       20.00         3.       Value of Input Services (in Rs. Lakhs)       Indigenous       11.00       22.00         New field       Import       33.00       44.00         4.       Employment       Men       20       40         Women       30       60       60 | PART           | II          |                                                          |                                        |      |                   |                          |                         |
| Existing fields renamed     Indigenous     10.00       1.     Value of Capital Goods (in Rs. Lakhs)     Indigenous     10.00     20.00       Import     30.00     40.00       2.     Value of Raw Materials (in Rs. Lakhs)     Indigenous     10.00     20.00       Import     30.00     40.00       3.     Value of Input Services (in Rs. Lakhs)     Indigenous     11.00     22.00       Import     33.00     44.00       4.     Employment     Men     20     40       Women     30     60                                                                                                    | SI.NO          | . Activit   | ty of Unit                                               |                                        |      | Existing          | Proposed for the renewed | 1                       |
| 1.Value of Capital Goods (in Rs. Lakhs)Indigenous10.0020.00Import30.0040.002.Value of Raw Materials (in Rs. Lakhs)Indigenous10.0020.00Import30.0040.003.Value of Input Services (in Rs. Lakhs)Indigenous11.0022.00New fieldImport33.0044.004.EmploymentMen2040Women3060                                                                                                    |                |             | Existing fields renamed                                  |                                        |      |                   | pendu                    |                         |
| Import30.0040.002.Value of Raw Materials (in Rs. Lakhs)Indigenous10.0020.003.Value of Input Services (in Rs. Lakhs)Indigenous11.0022.00New fieldImport33.0044.004.EmploymentMen2040Women3060                                                                                                    | 1.             | Value       | of Capital Goods (in Rs. Lakhs)                          | Indigenous                             |      | 10.00             | 20.00                    | 0                       |
| 2.Value of Raw Materials (in Rs. Lakhs)indigenous10.0020.003.Value of Input Services (in Rs. Lakhs)Import30.0040.004.EmploymentImport33.0044.004.EmploymentMen2040Women3060                                                                                                    |                |             |                                                          | Import                                 |      | 30.00             | 40.00                    | D                       |
| Import30.0040.003.Value of Input Services (in Rs. Lakhs)<br>New fieldIndigenous11.0022.00Import33.0044.004.EmploymentMen2040Women3060                                                                                                    | 2.             | Value       | of Raw Materials (in Rs. Lakhs)                          | Indigenous                             |      | 10.00             | 20.00                    | <u>)</u>                |
| 3.Value of Input Services (in Rs. Lakhs)<br>New fieldIndigenous11.0022.00Import33.0044.004.EmploymentMen2040Women3060                                                                                                    |                |             |                                                          | Import                                 |      | 30.00             | 40.00                    | 0                       |
| New field         Import         33.00         44.00           4.         Employment         Men         20         40           Women         30         60         60                                                                                                    | 3.             | Value       | of Input Services (in Rs. Lakhs)                         | Indigenous                             |      | 11.00             | 22.00                    | 0                       |
| Employment         Men         20         40           Women         30         60                                                                                                    |                |             | New field                                                | Import                                 |      | 33.00             | 44.00                    | $\overline{\mathbf{D}}$ |
| <b>Women</b> 30 60                                                                                                    | 4.             | Emplo       | yment                                                    | Men                                    |      | 20                | 40                       | 5                       |
|                                                                                                    |                |             |                                                          | Women                                  |      | 30                | 60                       | 5                       |
| FOREX Balance Sheet for the current block (Rs. in Lakhs)                                                                                                    | 4.<br>FORE     | Emplo       | New field<br>yment<br>ce Sheet for the current block (R: | Import<br>Men<br>Women<br>s. in Lakhs) |      | 33.00<br>20<br>30 | 44.00<br>40<br>60        | )<br>)<br>)             |
|                                                                                                    |                |             |                                                          |                                        |      |                   |                          |                         |
|                                                                                                    |                |             |                                                          |                                        |      |                   |                          |                         |

Corresponding new fields have been added on UI under Investment & Employment tab of LOA Renewal request.

| General                    | Item Details                                    | Investment & Employment | Foreign Exchange Add Documents |                             |
|----------------------------|-------------------------------------------------|-------------------------|--------------------------------|-----------------------------|
| (All Fields n<br>Details ( | narked with <sup>*</sup> are r<br>Of Investment | nandatory)<br>t         |                                | Rs. In Lakhs                |
|                            |                                                 | *                       | Existing                       | Proposed for Renewed Period |
|                            |                                                 | Indigenous *            | 10.00                          | 20.00                       |
| Capital C                  | Goods                                           | Import *                | 30.00                          | 40.00                       |
|                            |                                                 | Total                   | 40.00                          | 60.00                       |
|                            |                                                 | Indigenous *            | 10.00                          | 20.00                       |
| Raw Mat                    | terials                                         | Import *                | 30.00                          | 40.00                       |
|                            |                                                 | Total                   | 40.00                          | 60.00                       |
|                            |                                                 | Indigenous *            | 11.00                          | 22.00                       |
| Input Se                   | rvices                                          | Import *                | 33.00                          | 44.00                       |
|                            |                                                 | Total                   | 44.00                          | 66.00                       |
| Details (                  | Of Employme                                     | nt                      |                                |                             |
|                            |                                                 |                         | Existing                       | Proposed for Renewed Period |
|                            |                                                 |                         |                                |                             |

## Amendment in Form F1 & F2 note on what Foreign Exchange Outgo shall include –

#### **Current Note:**

Foreign Exchange outgo shall include Cost, Insurance and Freight value of import of machinery, raw material, components, consumables, spares, packing material and amount of repatriation of dividends and profits, royalty, lump sum knowhow fee, design and drawing fee, payment to foreign technicians, payments on training of Indian technicians abroad, commission on export, interest on external commercial borrowings, interest on deferred payment credit and other payments.

#### **Revised Note:**

Foreign Exchange outgo shall include Cost, Insurance and Freight value of goods and services including import of machinery, raw material, components, consumables, spares, packing material and amount of repatriation of dividends and profits, royalty, lump sum knowhow fee, design and drawing fee, payment to foreign technicians, payments on training of Indian technicians abroad, commission on export, interest on external commercial borrowings, interest on deferred payment credit and other payments and proportionate \*amortized value of imported capital goods and lump sum payment of technical know how fee.

| 2.       Foreign Exchange Outgo<br>on for the first five years *       10.00       20.00       30.00       40.00       50.00       150.00         3.       Net Foreign Exchange<br>earnings for the first five<br>years [1-2]       100.00       190.00       280.00       370.00       460.00       1400.00         "Foreign Exchange outgo shall include Cost, Insurance and Freight value of import of machinery, raw material,<br>components, consumables, spares, packing material and amount of repatitation of dividends and profits, royalty,<br>lump sum knowhow fee, design and drawing fee, payment to foreign technicians, payments on training of Indian<br>technicians abroad, commission on export, interest on external commercial borrowings, interest on deferred<br>payment credit and other payments and proportionate *amortized value of imported capital goods and lump sum<br>payment of technical know how fee.         (* amortised over a period of 10 years from the year of import)         Place: | 1.                                                     | Free on Board value of<br>Exports in first 5 years                                                                                                    | 110.00                                                                   | 210.00                                                            | 310.00          | 410.00                                                  | 510.00                                        | 1550.00                  |  |
|----------------------------------------------------------------------------------------------------|--------------------------------------------------------|----------------------------------------------------------------------------------------------------|--------------------------------------------------------------------------|-------------------------------------------------------------------|-----------------|---------------------------------------------------------|-----------------------------------------------|--------------------------|--|
| 3.       Net Foreign Exchange<br>earnings for the first five<br>years [1-2]       100.00       190.00       280.00       370.00       460.00       1400.00         *Foreign Exchange outgo shall include Cost, Insurance and Freight value of import of machinery, raw material,<br>components, consumables, spares, packing material and amount of repatriation of dividends and profits, royalty,<br>lump sum knowhow fee, design and drawing fee, payment to foreign technicians, payments on training of Indian<br>technicians abroad, commission on export, interest on external commercial borrowings, interest on deferred<br>payment credit and other payments and proportionate *amortized value of imported capital goods and lump sum<br>payment of technical know how fee.         (* amortised over a period of 10 years from the year of import)                                                                                                    | 2.                                                     | Foreign Exchange Outgo<br>on for the first five years *                                                                                                    | 10.00                                                                    | 20.00                                                             | 30.00           | 40.00                                                   | 50.00                                         | 150.00                   |  |
| *Foreign Exchange outgo shall include Cost, Insurance and Freight value of import of machinery, raw material, components, consumables, spares, packing material and amount of repatriation of dividends and profits, royalty, lump sum knowhow fee, design and drawing fee, payment to foreign technicians, payments on training of Indian technicians abroad, commission on export, interest on external commercial borrowings, interest on deferred payment credit and other payments and proportionate *amortized value of imported capital goods and lump sum payment of technical know how fee. (* amortised over a period of 10 years from the year of import)                                                                                                    | 3.                                                     | Net Foreign Exchange<br>earnings for the first five<br>years [1-2]                                                                                                    | 100.00                                                                   | 190.00                                                            | 280.00          | 370.00                                                  | 460.00                                        | 1400.00                  |  |
|                                                                                                    | lump s                                                 | sum knowhow fee, design and d                                                                                                    | Irawing fee, pa                                                          | ayment to fore                                                    | eign technician | s, payments                                             | on training of                                | of Indian                |  |
|                                                                                                    | lump s<br>techni<br>payme<br>(* amo<br>Place:<br>Date: | sum knowhow fee, design and d<br>cians abroad, commission on e:<br>ent credit and other payments ai<br>ent of technical know how fee.<br>ortised over a period of 10 years | trawing fee, pa<br>xport, interest<br>nd proportiona<br>is from the year | a and another<br>on external co<br>ate *amortized<br>r of import) | i value of impo | rowings, payments i<br>rowings, inter<br>rted capital g | on training c<br>rest on defer<br>oods and lu | flodian<br>red<br>mp sum |  |

(\* amortised over a period of 10 years from the year of import)

This note has been updated under Foreign Exchange tab of LOA Renewal request as well.

Existing Column names "ITC HS Code" under Existing Item Details and Proposed Item Details for Renewed Period have been revised to ITC/CPC.

|        | ITC/ CPC<br>Code                                                    | Item Description                                                                                | Metric                | Production Capacity                            |
|--------|---------------------------------------------------------------------|-------------------------------------------------------------------------------------------------|-----------------------|------------------------------------------------|
| ITC HS | 84011000-<br>12345111                                               | Item Desc 12                                                                                    | Bags                  | 12300.00                                       |
| SAC    | 996922-<br>12344664                                                 | Service Desc 1234                                                                               | KVA                   | 12222222.00                                    |
|        | Proposed fo                                                         | r renewed Period:                                                                               |                       |                                                |
|        | Proposed fo                                                         | r renewed Period:<br>Item Description                                                           | Metric                | Production Capacity                            |
|        | Proposed fo<br>ITC/ CPC<br>Code<br>84011000-<br>12345111            | r renewed Period:<br>Item Description<br>Item Desc 12                                           | Metric<br>Bags        | Production Capacity<br>12300.00                |
|        | Proposed fo<br>ITC/ CPC<br>Code<br>84011000-<br>12345111<br>996922- | r renewed Period:           Item Description           Item Desc 12           Service Desc 1234 | Metric<br>Bags<br>KVA | Production Capacity<br>12300.00<br>12222222.00 |

#### Changes in Form F2 -

As per advice of committee, condition with reference to furnishing of fresh LUT i.e.Point no. 2 "You are required to execute a fresh Bond Cum Legal Undertaking with this office in respect of the extended period." has been removed.

Format of from date and to date has been revised to dd.mm.yyyy each. Note for what should Foreign Exchange outgoshall include has been updated.

## April2021

|                                        | 14 4                                                                                                    | 1 of 1 🕨                          | ▶∎ Sel          | ect a format     | ✓ Export        |                                    |                 |
|----------------------------------------|----------------------------------------------------------------------------------------------------|-----------------------------------|-----------------|------------------|-----------------|------------------------------------|-----------------|
| Online-Sys                             | tem Generated LOA Form-F2                                                                                     |                                   | FORM F2         |                  | LOA No. : NDM   | L_LOA/NUA-0101                     | 21/01JAN2021    |
|                                        |                                                                                                    |                                   |                 |                  |                 |                                    |                 |
|                                        |                                                                                                    |                                   |                 |                  |                 |                                    |                 |
| ~~~~~~~~~~~~~~~~~~~~~~~~~~~~~~~~~~~~~~ | FORMA                                                                                                    | T FOR REN                         | EWAL OF I       | ETTER OF         |                 |                                    | т               |
|                                        |                                                                                                    |                                   | (See rule       | e 19(6A) (3))    |                 |                                    |                 |
|                                        |                                                                                                    |                                   |                 |                  |                 |                                    |                 |
| <u>IAX</u>                             | XXX L                                                                                                    | OFFICE                            | OF DEVELO       | PMENT CON        | MISSIONE        | २,                                 |                 |
|                                        |                                                                                                    | SE                                | z700 SPECIA     |                  | ZONE,           |                                    |                 |
| सत्यमेव                                | व जयते                                                                                                    |                                   | DEPARTMEN       | F OF COMME       | RCE,            |                                    |                 |
|                                        |                                                                                                    |                                   | GOVERNI         | IENT OF IND      | IA              |                                    |                 |
|                                        |                                                                                                    |                                   |                 |                  |                 |                                    |                 |
| F No:                                  | 202100000185                                                                                                  |                                   |                 |                  | Date            | ed: 27/03/2021                     |                 |
|                                        |                                                                                                    |                                   |                 |                  |                 |                                    |                 |
| To,                                    |                                                                                                    |                                   |                 |                  |                 |                                    |                 |
| M/s                                    | SE7 Unit NUA010121 LTD                                                                                        |                                   |                 |                  |                 |                                    |                 |
|                                        |                                                                                                    |                                   |                 |                  |                 |                                    |                 |
| SEZ U                                  | nit NUA010121 Address 1,SEZ                                                                                   | Unit NUA0101                      | 21 Address 2,   | SEZ Unit NUA     | .010121 Addre   | ss                                 |                 |
| 3,SEZ                                  | Unit NUA010121 Address Murr                                                                                   | nbai,Arunachal                    | Pradesh, India, | 456465           |                 |                                    |                 |
|                                        |                                                                                                    |                                   |                 |                  |                 |                                    |                 |
| Subject<br>for con                     | et: Renewal of Letter of Approva<br>ntinued Operation under the SE2                                           | I issued to M/s<br>Z Scheme- reg. | SEZ Unit NUA    | 010121 LTD,      | a unit in sez7( | 00 Special Eco                     | nomic Zone      |
|                                        |                                                                                                    |                                   |                 |                  |                 |                                    |                 |
| Sirs,                                  |                                                                                                    |                                   |                 |                  |                 |                                    |                 |
| ,                                      |                                                                                                    |                                   |                 |                  |                 |                                    |                 |
| With re                                | eference to your application No.                                                                              | 202100000185                      | 5 (SEZ Online   | Request Id) da   | ated 25/03/202  | 21 the validity of                 | of Letter of    |
| extend                                 | led for 2nd block of 5 years i.e.                                                                             | from 11.04.202                    | 4 to 10.05.202  | for undertak     | ing authorized  | operations, na                     | amely           |
| Manuf                                  | acturing in sez700 Special Ecor                                                                               | nomic Zone, in I<br>n unchanged Y | Nagaland state  | . All other terr | ns and conditi  | ions stipulated<br>proval has been | in the          |
| consid                                 | ered on the basis of projections                                                                              | given therein a                   | and the same h  | as been giver    | n below.        |                                    |                 |
|                                        |                                                                                                    |                                   |                 |                  |                 |                                    |                 |
|                                        |                                                                                                    |                                   |                 |                  |                 |                                    |                 |
|                                        | Itome                                                                                                    | 1st                               | 2nd             | 3rd              | 4th             | 5th                                | Tatal           |
| SI.<br>No                              | items                                                                                                    |                                   |                 |                  |                 |                                    | Total           |
| SI.<br>No.<br>1.                       | Free on Board value of<br>Exports in first 5 years                                                            | 10.00                             | 20.00           | 30.00            | 40.00           | 50.00                              | 150.00          |
| SI.<br>No.<br>1.<br>2.                 | Free on Board value of<br>Exports in first 5 years<br>Foreign Exchange Outgo on<br>for the first five years * | 10.00                             | 20.00           | 30.00<br>3.00    | 40.00<br>4.00   | 50.00                              | 150.00<br>15.00 |

## 3.3 Inclusion of Form F3 and Form G1

New application form & approval form have been introduced for application of broadbanding / capacity expansion (From F3) & approval of the application (G1)

- Form F3 is the Application form for Broad banding, diversification, enhancement capacity of production of Letter of Approval
- Form G1 is the Letter of Approval format for broad banding / Capacity Enhancement / Diversification of Unit.

Currently there are two separate forms for Broad banding and Capacity enhancement under Admin category of Free Form request. Following options are available under Application dropdown for this –

- Broad Banding Request
- Capacity Enhancement Request

As per recommendation of committee & form stipulated, Form F3 will now be applicable –under heading Broad banding/Capacity Enhancement

|                                          | Application Details                                                                                                    |      |
|------------------------------------------|----------------------------------------------------------------------------------------------------|------|
|                                          |                                                                                                    |      |
| Application Details                      |                                                                                                    |      |
| Application Details                      |                                                                                                    |      |
| (All fields marked with * are mandatory) |                                                                                                    |      |
| Form Type *                              | Select                                                                                                    |      |
| Application *                            | Unit - Intimation for Jewellery Exhibition<br>Unit - Permission for Jewellery Exhibition                                                    |      |
| Request reason and description *         | Unit - Permission for Drober Center<br>Unit - Permission for Movement of Data backup tape<br>Unit - Exit Permission (In-Principle Approval) |      |
|                                          | IEC Application<br>RCMC Applic Broadbanding/Capacity Enhancement                                                                            | 10 T |
| r                                        | Issuance of Form-Flor UST Exemption                                                                                                    |      |
| L                                        | Change in the Items of Manufacture or Service activity<br>Change of Entrepreneur or in Shareholding Pattern                                 | ~    |
|                                          | Changes in Area (Addition)<br>Changes in Area (Deletion)<br>Default Services for Authorised Operations                                      |      |
| Submission Checklist                     | Final Exit from SEZ Scheme<br>Application for GSP Certification                                                                             |      |
| Please read the submission checklist a   | Additional Services for Authorised Operations                                                                                               |      |

Following revised form will be displayed on selection of this option.

|                                                                                                    | Application Details                                                                                                    |
|----------------------------------------------------------------------------------------------------|----------------------------------------------------------------------------------------------------|
|                                                                                                    |                                                                                                    |
| Request ID : 422100000792                                                                                                    |                                                                                                    |
| Application Details                                                                                                    | Is Investment & Employment Foreign Exchange Add Documents                                                                                                    |
| Application Details                                                                                                    |                                                                                                    |
| Application details saved su                                                                                                    | increasfully                                                                                                    |
| (All fields marked with * are mandatory)                                                                                                    |                                                                                                    |
|                                                                                                    | Form Type "   Admin V                                                                                                    |
|                                                                                                    | Application * Broadbanding/Capacity Enhancement                                                                                                    |
|                                                                                                    |                                                                                                    |
|                                                                                                    |                                                                                                    |
| Details of Broad Banding Re                                                                                                    | quest * Details of Broad Banding Request 1234                                                                                                    |
|                                                                                                    |                                                                                                    |
|                                                                                                    |                                                                                                    |
|                                                                                                    |                                                                                                    |
| Request reason and descrip                                                                                                    | tion* Request reason and description 1234                                                                                                    |
|                                                                                                    |                                                                                                    |
|                                                                                                    |                                                                                                    |
|                                                                                                    |                                                                                                    |
| SEZ Unit Details                                                                                                    |                                                                                                    |
| SEZ Unit Name :<br>SEZ Unit Address :                                                                                                    | SEZ Unit NUA010121 LTD Constitution of the Application Firm : Private Limited Con<br>SEZ Unit NUA010121 Address 1 SEZ Unit                                             |
|                                                                                                    | NUA010121 Address 2, SEZ Unit<br>NUA010121 Permanent E-mail Address : hemantm@nsdl.co.                                                                                 |
|                                                                                                    | Address 3, SEZ Unit NUA010121 Address<br>Mumbai, Arunachal Pradesh, India, 456465.                                                                                     |
| Registered Office Address :                                                                                                    | nua010121 Address 1, nua010121 Address<br>2, nua010121 Address 3, nua010121<br>Permanent Account Number CGRPK3746C                                                     |
|                                                                                                    | Address City, Arunachal Pradesh, India,<br>765765.                                                                                                    |
| Telephone/Fax No. :                                                                                                    | 91-76-7576 576575/91- 7-76576576 57 Date of commencement of 01/04/2019<br>Production : 01/04/2019                                                                      |
|                                                                                                    |                                                                                                    |
| Existing LOA Details :                                                                                                    |                                                                                                    |
| Existing LOA Details :<br>LOA Number :<br>LOA Issue Date :                                                                                                    | NDML_LOA/NUA-010121/01JAN2021<br>01/04/2019                                                                                                    |
| Existing LOA Details :<br>LOA Number :<br>LOA Issue Date :<br>LOA Valid From :<br>LOA Valid Up to :                                                                                                    | NDML_LOA/NUA-010121/01JAN2021<br>01/04/2019<br>02/01/2021<br>10/04/2024                                                                                                |
| Existing LOA Details :<br>LOA Number :<br>LOA Issue Date :<br>LOA Valid From :<br>LOA Valid Up to :<br>LAS Renewal Date if Any :                                                                        | NDML_LOA/NUA-010121/01JAN2021<br>01/04/2019<br>02/01/2021<br>10/04/2024<br>02/01/2021                                                                                  |
| Existing LOA Details :<br>LOA Number :<br>LOA Issue Date :<br>LOA Valid From :<br>LOA Valid Up to :<br>Last Renewal Date if Any :                                                                       | NDML_LOA/NUA-010121/01JAN2021<br>01/04/2019<br>02/01/2021<br>10/04/2024<br>02/01/2021                                                                                  |
| Existing LOA Details :<br>LOA Number :<br>LOA Issue Date :<br>LOA Valid From :<br>LOA Valid Up to :<br>Last Renewal Date if Any :<br>Submission Checklist                                               | NDML_LOA/NUA-010121/01JAN2021<br>01/04/2019<br>02/01/2021<br>10/04/2024<br>02/01/2021                                                                                  |
| Existing LOA Details :<br>LOA Number :<br>LOA Issue Date :<br>LOA Valid From :<br>LOA Valid Trom :<br>LOA Valid Up to :<br>Last Renewal Date if Any :<br>Submission Checklist<br>Please read the submis | NDML_LOA/NUA-010121/01JAN2021<br>01/04/2019<br>02/01/2021<br>10/04/2024<br>02/01/2021<br>sion checklist and confirm adherence of the requirement (wherever applicable) |
| Existing LOA Details :<br>LOA Number :<br>LOA Issue Date :<br>LOA Valid From :<br>LOA Valid Up to :<br>Last Renewal Date if Any :<br>Submission Checklist<br>Please read the submission<br>Save         | NDML_LOA/NUA-010121/01JAN2021<br>01/04/2019<br>02/01/2021<br>10/04/2024<br>02/01/2021<br>sion checklist and confirm adherence of the requirement (wherever applicable) |

Once user enters Details of Broad Banding Request and Request reason and description details and saves it, a unique request id will get generated as per the existing implementation. Additionally, the tabs – Item Details, Investment & Employment, Foreign Exchange will get displayed after Application Details tab. These tabs will be similar to those in LOA Renewal module.

Similar to LOA Renewal, Item Details tab will display all the items/services added by unit applicant user at the time of application for setting up of new unit as well as items added/modified at the time of LOA Renewal / Changes in the LOA (through View / Edit Entity Details feature). Unit Users will be able to add new items or modify the existing items as per therequirements. While modifying existing item details under this tab, Is Goods or Service?& CPC Code field will be disabled since this is a new field added in this release and data is not present / applicable for the existing items already added in the New Unit Application/LOA Renewal requests.

|                                                                                                    |                                                                                                    |                                                                                                    |                                                                                                    | A                                                            | pplication Details                                                                               |                                                                                                    |                                           |                                                                                                    |                                                                                                    |                                                                    |
|----------------------------------------------------------------------------------------------------|----------------------------------------------------------------------------------------------------|----------------------------------------------------------------------------------------------------|----------------------------------------------------------------------------------------------------|--------------------------------------------------------------|--------------------------------------------------------------------------------------------------|----------------------------------------------------------------------------------------------------|-------------------------------------------|----------------------------------------------------------------------------------------------------|----------------------------------------------------------------------------------------------------|--------------------------------------------------------------------|
|                                                                                                    |                                                                                                    |                                                                                                    |                                                                                                    |                                                              | •••                                                                                              |                                                                                                    |                                           |                                                                                                    |                                                                                                    |                                                                    |
| Permest                                                                                                    | ID · 4221000                                                                                                    | 06344                                                                                                    |                                                                                                    |                                                              |                                                                                                  |                                                                                                    |                                           |                                                                                                    |                                                                                                    |                                                                    |
| lequest                                                                                                    | 10 . 4221000                                                                                                    |                                                                                                    |                                                                                                    |                                                              |                                                                                                  |                                                                                                    |                                           |                                                                                                    |                                                                                                    |                                                                    |
| Applicatio                                                                                                    | on Details                                                                                                    | tem Details                                                                                                    | Investment & Er                                                                                                    | nployment                                                    | Foreign Exchange                                                                                 | Add Docume                                                                                                   | nts                                       |                                                                                                    |                                                                                                    |                                                                    |
| (All Fields                                                                                                    | marked with * ar                                                                                                    | e mandatory)                                                                                                    |                                                                                                    |                                                              |                                                                                                  |                                                                                                    |                                           |                                                                                                    |                                                                                                    |                                                                    |
| Items of                                                                                                    | f Manufactu                                                                                                    | re/Service                                                                                                    | Activity (includin                                                                                                    | g By-prod                                                    | uct, Co-Product)                                                                                 |                                                                                                    |                                           |                                                                                                    |                                                                                                    |                                                                    |
| Existing                                                                                                    | g :                                                                                                    |                                                                                                    |                                                                                                    |                                                              |                                                                                                  |                                                                                                    |                                           |                                                                                                    |                                                                                                    |                                                                    |
|                                                                                                    |                                                                                                    |                                                                                                    |                                                                                                    | 20 AN                                                        |                                                                                                  | is Goods or                                                                                                  | Ť.                                        |                                                                                                    | and the second second                                                                                                    | Prod                                                               |
| ITC H                                                                                                    | HS Code                                                                                                    |                                                                                                    | Item Desci                                                                                                    | ription                                                      |                                                                                                  | Service?                                                                                                    | CP                                        | C Code                                                                                             | Metric                                                                                                    | Cap                                                                |
| 841                                                                                                    | 153000                                                                                                    |                                                                                                    | Test Ite                                                                                                    | Item                                                         |                                                                                                  | Item                                                                                                    | -                                         |                                                                                                    | Nos                                                                                                    | 0.                                                                 |
| 401                                                                                                    | 111010                                                                                                    |                                                                                                    | Test iter                                                                                                    | m 1                                                          |                                                                                                  | Item                                                                                                    |                                           |                                                                                                    | Kqs                                                                                                    | 0                                                                  |
| Propose<br>NOTE: D<br>item deta<br>click on s<br>changes                                                                                                    | ed for renew<br>Details of Items<br>ails for a new i<br>Save. For dele<br>. If no changes                                                                        | ed Period<br>approved in<br>tem in a blar<br>eting any exists<br>are require                                                                                                    | :<br>n your existing LOA<br>nk row and click on<br>isting item, remove<br>d in item details, this                                                | are listed he<br>Save. For u<br>the row data<br>s section ma | ere. In case, you wish<br>pdating any existing i<br>a and make the item<br>iy be skipped.        | to apply for son<br>tem, change the<br>details fields bla                                                    | ne chang<br>existing<br>ank. Reas         | es, you can<br>item details<br>son field is r                                                      | use the section<br>for the respe<br>mandatory if y                                                                                                    | on belo<br>ctive ite<br>/ou ma                                     |
| Proposi<br>NOTE: D<br>item deta<br>click on t<br>changes<br>Reason f                                                                                                    | ed for renew<br>Details of Items<br>alls for a new i<br>Save. For deli<br>. If no changes<br>for modificatio                                                     | n: *                                                                                                    | :<br>n your existing LOA<br>nk row and click on<br>isting item, remove<br>d in item details, this                                                | are listed he<br>Save. For u<br>the row data<br>s section ma | ere. In case, you wish<br>pdating any existing i<br>a and make the item<br>ly be skipped.        | to apply for son<br>iem, change the<br>details fields bla                                                    | ne chang<br>existing<br>ank. Reas         | es, you can<br>item details<br>son field is r                                                      | use the section<br>for the respendent<br>mandatory if y                                                                                                    | on belo<br>ctive ite<br>/ou ma                                     |
| Proposition of the second second seco | ed for renew<br>Details of Items<br>alis for a new I<br>Save. For del<br>Save. For del<br>. If no change:<br>for modificatio                                     | red Period<br>s approved in<br>term in a blar<br>etting any exi<br>s are required<br>n: *                                                                                                    | tyour existing LOA<br>hk row and click on<br>isting item, remove<br>d in item details, this                                                      | are listed he<br>Save. For u<br>the row dat<br>s section ma  | ere. In case, you wish<br>pdating any existing i<br>a and make the item<br>y be skipped.         | to apply for son<br>tem, change the<br>details fields bla                                                    | ne chang<br>e existing<br>ank. Reas       | es, you can<br>item details<br>son field is r                                                      | use the section for the respension of the respension of the respen | on belo<br>ctive ite<br>/ou mai                                    |
| Proposi<br>NOTE: D<br>item deta<br>click on 1<br>changes<br>Reason 1<br>Item<br>Sr.No.                                                                                                    | ed for renew<br>Details of Items<br>ails for a new i<br>Save. For del<br>Save. For del<br>. If no changes<br>for modificatio                                     | e Is Goo                                                                                                    | toyur existing LOA     hyour existing teoA     hy row and click on     thing item, remove     d in item details, this     din item details, this | are listed he<br>Save. For u<br>the row data<br>s section ma | ere. In case, you wish<br>pdating any existing i<br>a and make the item<br>y be skipped.         | to apply for son<br>rem, change the<br>details fields bla<br>ltem Description                                | ne chang<br>e existing<br>ank. Reas       | es, you can<br>item details<br>son field is r                                                      | use the section for the respertmentatory if y                                                                                                    | on belo<br>ctive ite<br>/ou mai<br>/ou mai<br>Capaciti<br>Capaciti |
| Proposi<br>NOTE: D<br>item deta<br>click on 3<br>changes<br>Reason 1<br>Sr.No.<br>1                                                                                                    | ed for renew<br>Details of Items<br>ails for a new I<br>Save. For del<br>. If no changes<br>for modificatio<br>ITC HS Code<br>8415300                            | ved Period     s approved in     term in a blan     term in a blan     term in a blan     term in a blan     term in a blan     reting any exit     s are required     n:                                                                                                    | to your existing LOA<br>nk row and click on<br>isting item, remove<br>d in item details, this<br>inds or Service?                                | are listed he<br>Save. For u<br>the row data<br>s section ma | ere. In case, you wish<br>pdating any existing i<br>a and make the item<br>y be skipped.<br>Code | to apply for son<br>tem, change the<br>details fields bl<br>ltem Description                                 | ne chang<br>e existing<br>ank. Rea:<br>on | es, you can<br>item details<br>son field is r<br>Metri<br>Nos                                      | use the section<br>for the respense<br>mandatory if y                                                                                                    | roducti<br>Capaci                                                  |
| Proposi<br>NOTE: D<br>item deta<br>click on t<br>changes<br>Reason t<br>Sr.No.<br>1                                                                                                    | ed for renew<br>Details of Items<br>alls for a new i<br>Save. For del<br>Save. For del<br>I for modificatio<br>ITC HS Code<br>8415300<br>8401100                 | ved Period       s approved in term in a blanching any exists are required in a start of the start of the sta | to your existing LOA<br>hk row and click on<br>isting item, remove<br>d in item details, this<br>ods or Service?                                 | are listed he<br>Save. For u<br>the row data<br>s section ma | ere. In case, you wish<br>pdating any existing i<br>a and make the item<br>y be skipped.<br>Code | to apply for son<br>tem, change the<br>details fields bla<br>Item Description<br>Item                        | ne chang<br>e existing<br>ank. Reas       | es, you can<br>item details<br>son field is r<br>Nos<br>Pallets                                    | use the section<br>for the respense<br>mandatory if y                                                                                                    | roduct<br>Capaci                                                   |
| Proposition of the second second seco | ed for renew<br>Details of items<br>alls for a new items<br>Save. For dela<br>. If no changes<br>for modificatio<br>ITC HS Code<br>8415300<br>8401100<br>4011101 | ved Period     sapproved in     term in a blate     ting any exit     s are require     s are require     s are require     is Goo     term     term     term     term                                                                                                    | to your existing LOA     hk row and click on     thing item, remove     d in item details, this      ds or Service?      v                       | are listed he<br>Save. For u<br>the row data<br>s section ma | code<br>Code<br>Code<br>Code<br>Code<br>Code<br>Code                                             | to apply for son<br>rem, change the<br>details fields bla<br>litem Description<br>Item<br>est Item<br>item 1 | ne chang<br>e existing<br>ank. Reas<br>on | es, you can<br>Item details<br>son field is r<br>Nos<br>Pallets<br>Kgs                             | ic P                                                                                                    | roducti<br>Capaci                                                  |
| Proposi<br>NOTE: D<br>item deta<br>click on s<br>changes<br>Reason 1<br>1<br>2<br>3<br>4                                                                                                    | ed for renew<br>Details of Items<br>alls for a new i<br>Save. For del<br>. If no changes<br>for modificatio<br>ITC HS Codu<br>8415300<br>8401100<br>4011101      | ved Period       as approved in term in a blanching any exists are required as a required and exists are required and exists and exists a | tyour existing LOA<br>hk row and click on<br>isting item, remove<br>d in item details, this<br>ods or Service?                                   | are listed he<br>Save. For u<br>the row data<br>s section ma | cre. In case, you wish<br>pdating any existing i<br>a and make the item<br>y be skipped.         | to apply for son<br>tem, change the<br>details fields bla<br>Item Description<br>Item<br>ast Item<br>item 1  | ne chang<br>e existing<br>ank. Reas       | es, you can<br>item details<br>son field is r<br>Nos<br>Pallets<br>Kgs<br>Select                   | ic P                                                                                                    | on belo<br>ctive itt<br>/ou ma<br>roduct<br>Capaci                 |
| Proposi<br>NOTE: D<br>item deta<br>click on 1<br>changes<br>Reason 1<br>Item<br>Sr.No.<br>1<br>2<br>3<br>4                                                                                                    | ed for renew<br>Details of Items<br>alls for a new i<br>Save. For deli<br>save. For deli<br>for modificatio<br>ITC HS Code<br>8415300<br>8401100<br>4011101      | ved Period       a approved in<br>term in a blancher<br>period       a approved in<br>a blancher<br>period       a approved in<br>a blancher<br>period       a approved in<br>a blancher<br>period       b approved in<br>a blancher<br>period       b                                                                                                    | ti<br>h your existing LOA<br>hk row and click on<br>isting item, remove<br>d in item details, this<br>hds or Service?                            | are listed he<br>Save. For u<br>the row data<br>section ma   | Code Code Fest Fest Fest                                                                         | to apply for son<br>tem, change the<br>details fields bia<br>item Description<br>Item<br>est Item<br>Ltem 1  | ne chang<br>e existing<br>ank. Reas       | es, you can<br>item details<br>son field is r<br>Metr<br>Nos<br>Pallets<br>Kgs<br>Select<br>Select | ic P                                                                                                    | on belo<br>ctive its<br>you ma<br>roduct<br>Capaci                 |

Items added / modified in this request will be reflected in subsequent LOA Renewal / LOA Amendment (View / Edit Entity Details) requests also.

User can add investment and employment details in Investment & Employment tab. Additional fields for Indigenous and Imported **Input Services** under Investment Details section which are added in New Unit Application and LOA Renewal modules have been added in this form as well.

| Application Details Item D                                  | etails Investment & Employment | Foreign Exchange Ad | d Documents |                        |
|-------------------------------------------------------------|--------------------------------|---------------------|-------------|------------------------|
| (All Fields marked with * are mand<br>Details Of Investment | atory)                         |                     |             | Rs. In Lakhs           |
|                                                             |                                | Existing            |             | Proposed for Renewed P |
|                                                             | Indigenous *                   |                     | 0.00        | 0.00                   |
| Capital Goods                                               | Import *                       |                     | 0.00        | 0.00                   |
|                                                             | Total                          |                     | 0.00        | 0.00                   |
|                                                             | Indigenous *                   |                     | 0.00        | 0.00                   |
| Raw Materials                                               | Import *                       |                     | 0.00        | 0.00                   |
|                                                             | Total                          |                     | 0.00        | 0.00                   |
|                                                             | Indigenous *                   |                     | 0.00        | 0.00                   |
| Input Services                                              | Import *                       |                     | 0.00        | 0.00                   |
|                                                             | Total                          |                     | 0.00        | 0.00                   |
| Details Of Employment                                       |                                |                     |             |                        |
|                                                             |                                | Existing            |             | Proposed for Renewed P |
|                                                             | Men *                          |                     | 0           | 0                      |
|                                                             | Women *                        |                     | 0           | 0                      |
|                                                             | Total                          |                     | 0           | 0                      |
|                                                             | Save                           | Reset               |             |                        |

User will provide projected FOB value of Exports and Foreign Exchange Outgo details in the below sections under Foreign Exchange tab –

- Existing computation of new foreign exchange (Rs. In Lakhs)
- Revised(Broad Banding, diversification or capacity enhancement) computation of new foreign exchange (Rs. In Lakhs)

Projected Net Foreign Exchange will be calculated accordingly.

| Applic           | cation Details Item Details Inve                                   | stment & Employn  | Foreign Exc     | hange Add Doc   | uments          |                 |        |
|------------------|--------------------------------------------------------------------|-------------------|-----------------|-----------------|-----------------|-----------------|--------|
| (All Fie<br>Exis | elds marked with are mandatory)<br>ting computation of net foreign | exchange (Rs.in   | Lakhs)          |                 |                 |                 | He     |
| SI.Ne            | o. <mark>ltems</mark>                                              | 1st *             | 2nd *           | 3rd *           | 4th *           | 5th *           | Total  |
| 1                | Free on Board value of<br>Exports in first 5 years                 | 122.00            | 312.00          | 223.00          | 343.00          | 222.00          | 1222.0 |
| 2                | Foreign Exchange Outgo on<br>for the first five years *            | 100.00            | 120.00          | 13.00           | 111.00          | 22.00           | 366.0  |
| 3                | Net Foreign Exchange<br>earnings for the first five<br>years [1-2] | 22.00             | 192.00          | 210.00          | 232.00          | 200.00          | 856.0  |
| Revi             | ised(Broad Banding, diversificat                                   | ion or capacity e | enhancement) co | mputation of ne | t foreign excha | nge(Rs.in Lakhs | )      |
| SI.Ne            | o.Items                                                            | 1st *             | 2nd *           | 3rd *           | 4th *           | 5th *           | Total  |
| 1                | Free on Board value of<br>Exports in first 5 years                 | 0.00              | 0.00            | 0.00            | 0.00            | 0.00            | 0.0    |
| 2                | Foreign Exchange Outgo on<br>for the first five years *            | 0.00              | 0.00            | 0.00            | 0.00            | 0.00            | 0.0    |
| 3                | Net Foreign Exchange<br>earnings for the first five<br>vears [1-2] | 0.00              | 0.00            | 0.00            | 0.00            | 0.00            | 0.0    |

Form F3 and Form G1 will get displayed on Confirmation Screen of Free Form – Broadbanding/Capacity Enhancement request as shown in the below screenshot.

|            |                                                        | Select a format V Export                                                                                                    |  |  |  |  |
|------------|--------------------------------------------------------|----------------------------------------------------------------------------------------------------|--|--|--|--|
|            |                                                        | Form - F3                                                                                                    |  |  |  |  |
| pplication | form for Broad banding, diversifica                    | tion, enhancement capacity of production of Letter of Approval Form                                                                                                    |  |  |  |  |
|            |                                                        | (See rule 19(2))                                                                                                    |  |  |  |  |
| PART       | I                                                      |                                                                                                    |  |  |  |  |
| SI.NO.     |                                                        | PARTICULARS                                                                                                    |  |  |  |  |
| 1.         | Name of Unit and full address in Special Economic Zone | SEZ Unit NUA010121 LTD,SEZ Unit NUA010121 Address 1,SEZ Unit<br>NUA010121 Address 2<br>,SEZ Unit NUA010121 Address 3,SEZ Unit NUA010121 Address<br>Mumbai,Arunachal Prades<br>h,India - 456465 |  |  |  |  |
| 2.         | Full address of Registered Office                      | nua010121 Address 1,nua010121 Address 2,nua010121 Address<br>3,nua010121 Address Ci<br>ty,Arunachal Pradesh,India - 765765                                                                     |  |  |  |  |
| 3.         | Telephone/Fax Nos:                                     | 91-76-7576576575 / 91-7-7657657657                                                                                                    |  |  |  |  |
| 4.         | Permanent E-Mail address                               | hemantm@nsdl.co.in                                                                                                    |  |  |  |  |
| -          | Original Letter of Approval No. and                    | NDML_LOA/NUA-010121/01 JAN2021 01/04/2019                                                                                                    |  |  |  |  |

## April2021

| Confirmation Webpage | ge Dialog |                                                                                  |                                          | × |
|----------------------|-----------|----------------------------------------------------------------------------------|------------------------------------------|---|
|                      |           |                                                                                  | ty,Arunachal Pradesh,India - 765765      | ~ |
|                      | 3.        | Telephone/Fax Nos:                                                               | 91-76-7576576575 / 91-7-7657657657       | 1 |
|                      | 4.        | Permanent E-Mail address                                                         | hemantm@nsdl.co.in                       |   |
|                      | 5.        | Original Letter of Approval No. and Date                                         | NDML_LOA/NUA-010121/01JAN2021,01/04/2019 |   |
|                      | 6.        | Date of renewal of Letter of<br>Approval, if any                                 | 02/01/2021                               |   |
|                      | 7.        | Date of commencement of<br>production                                            | 01/04/2019                               |   |
|                      | 8.        | Date of expiry of Letter of Approval                                             | 10/04/2024                               |   |
|                      | 9.        | ID and date of application for<br>renewal of LOA filed in SEZ Online<br>ndml.com | 422100000711 , 25/03/2021                |   |
|                      | 10.       | Income Tax Permanent Account<br>Number                                           | CGRPK3746C                               |   |
|                      | 11.       | Constitution of the Application Firm                                             | Private Limited Company                  |   |
|                      | PARTI     | 1                                                                                |                                          |   |
| <                    |           |                                                                                  |                                          | ~ |

|                    | ufacture/service activity (including by pro | ducts/coproducts) |                     |
|--------------------|---------------------------------------------|-------------------|---------------------|
| Existing:          |                                             |                   |                     |
| TC/ CPC<br>Code    | Item Description                            | Metric            | Production Capacity |
| 011000             | Test Item Descr 1                           | Pieces            | 12300.00            |
| 011000             | Test Item Descr 1 LOA Ren                   | Cartons           | 2222.00             |
| 011000             | Test Item Descr 1 LOA Amendmen<br>t         | Pairs             | 1116767.00          |
| Proposed for       | or renewed Period:                          | L                 |                     |
| TC/ CPC<br>ode     | Item Description                            | Metric            | Production Capacity |
|                    | Test Item Descr 1                           | Pieces            | 12300.00            |
| 4011000            |                                             | Cartons           | 2222.00             |
| 4011000<br>4011000 | Test Item Descr 1 LOA Ren                   |                   |                     |

## April2021

| Image: state state | for the renewed<br>0.00<br>0.00<br>0.00<br>0.00 |
|----------------------------------------------------------------------------------------------------|-------------------------------------------------|
| SI.NO.     Activity of Unit     Existing     Proposed for the renewed period       1.     Value of Capital Goods (in Rs. Lakhs)     Indigenous     0.00     0.00       Import     0.00     0.00                                                                                                    | 0.00<br>0.00<br>0.00                            |
| Value of Capital Goods (in Rs. Lakhs)         Indigenous         0.00         0.00           Import         0.00         0.00         0.00         0.00         0.00         0.00         0.00         0.00         0.00         0.00         0.00         0.00         0.00         0.00         0.00         0.00         0.00         0.00         0.00         0.00         0.00         0.00         0.00         0.00         0.00         0.00         0.00         0.00         0.00         0.00         0.00         0.00         0.00         0.00         0.00         0.00         0.00         0.00         0.00         0.00         0.00         0.00         0.00         0.00         0.00         0.00         0.00         0.00         0.00         0.00         0.00         0.00         0.00         0.00         0.00         0.00         0.00         0.00         0.00         0.00         0.00         0.00         0.00         0.00         0.00         0.00         0.00         0.00         0.00         0.00         0.00         0.00         0.00         0.00         0.00         0.00         0.00         0.00         0.00         0.00         0.00         0.00         0.00         0.00         0.00<                                                                                                    | 0.00                                            |
| Import 0.00 0.00                                                                                                    | 0.00                                            |
|                                                                                                    | 0.00                                            |
| 2. Value of Raw Materials (in Rs. Lakhs) Indigenous 0.00 0.00                                                                                                    | 0.00                                            |
| Import 0.00 0.00                                                                                                    | 0.00                                            |
| 3. Value of Input Services (in Rs. Lakhs) Indigenous 0.00 0.00                                                                                                    | 0.00                                            |
| Import 0.00 0.00                                                                                                    | 0.00                                            |
| 4. Employment Men 0 0                                                                                                    | 0                                               |
| <b>Women</b> 0 0                                                                                                    | 0                                               |

| SI.NO                                  | Items                                                                                                    | 1st                                  | 2nd                         | 3rd                               | 4th                          | 5th           | Total                        |
|----------------------------------------|----------------------------------------------------------------------------------------------------|--------------------------------------|-----------------------------|-----------------------------------|------------------------------|---------------|------------------------------|
| 1.                                     | Free on Board value of<br>Exports in first 5 years                                                                                                    | 0.00                                 | 0.00                        | 0.00                              | 0.00                         | 0.00          | 0.00                         |
| 2.                                     | Foreign Exchange Outgo<br>on for the first five years *                                                                                                    | 0.00                                 | 0.00                        | 0.00                              | 0.00                         | 0.00          | 0.00                         |
| 3.                                     | Net Foreign Exchange                                                                                                    | 0.00                                 | 0.00                        | 0.00                              | 0.00                         | 0.00          | 0.00                         |
|                                        | earnings for the first five<br>years [1-2]                                                                                                    |                                      |                             |                                   |                              |               |                              |
| Revise<br>(Rs. ir                      | earnings for the first five<br>years [1-2]<br>ed (Broad banding, diversific<br>Lakhs)                                                                                                    | ation or capa                        | acity enhanc                | ement) com                        | putation of r                | et foreign ex | kchange                      |
| Revise<br>(Rs. ir<br>SI.NO             | earnings for the first five<br>years [1-2]<br>ed (Broad banding, diversific<br>Lakhs)                                                                                                    | ation or capa                        | acity enhanc                | ement) com<br>3rd                 | putation of r                | et foreign ex | kchang <del>e</del><br>Total |
| Revise<br>(Rs. ir<br>SI.NO             | earnings for the first five<br>years [1-2]<br>ed (Broad banding, diversific<br>Lakhs)<br>Items<br>Free on Board value of<br>Exports in first 5 years                                                            | ation or capa                        | acity enhanc<br>2nd<br>0.00 | ement) com<br>3rd<br>0.00         | putation of r<br>4th<br>0.00 | sth           | techange<br>Total            |
| Revise<br>(Rs. ir<br>SI.NO<br>1.<br>2. | earnings for the first five<br>years [1-2]<br>ed (Broad banding, diversific<br>Lakhs)<br>Items<br>Free on Board value of<br>Exports in first 5 years<br>Foreign Exchange Outgo<br>on for the first five years * | ation or capa<br>1st<br>0.00<br>0.00 | 2nd<br>0.00<br>0.00         | ement) com<br>3rd<br>0.00<br>0.00 | 2000 0.00                    | 5th<br>0.00   | Total<br>0.00<br>0.00        |

|                                                                                                    | 151                                                                                             | 2nd                                                                                | 3rd                                                                                | 4th                                                                                 | 5th                                                                                   | Total                                     |
|----------------------------------------------------------------------------------------------------|-------------------------------------------------------------------------------------------------|------------------------------------------------------------------------------------|------------------------------------------------------------------------------------|-------------------------------------------------------------------------------------|---------------------------------------------------------------------------------------|-------------------------------------------|
| 1. Free on Board value of<br>Exports in first 5 years                                                                                                    | 0.00                                                                                            | 0.00                                                                               | 0.00                                                                               | 0.00                                                                                | 0.00                                                                                  | 0.00                                      |
| 2. Foreign Exchange Outgo<br>on for the first five years *                                                                                                    | 0.00                                                                                            | 0.00                                                                               | 0.00                                                                               | 0.00                                                                                | 0.00                                                                                  | 0.00                                      |
| 3. Net Foreign Exchange<br>earnings for the first five<br>years [1-2]                                                                                                    | 0.00                                                                                            | 0.00                                                                               | 0.00                                                                               | 0.00                                                                                | 0.00                                                                                  | 0.00                                      |
| Proreign Exchange outgo shall include<br>of raw material, components, consum-<br>profits, royalty, design and drawing fee<br>technicians abroad, commission on ex<br>payment credit and other payments are<br>payment of foreign technical know how | e Cost, Insura<br>ables, spares<br>e, payment to<br>kport, interest<br>nd proportiona<br>w fee. | ance and Frei<br>, packing ma<br>o foreign techi<br>on external o<br>ate amortized | ght value of g<br>terial and am<br>nicians, paym<br>commercial b<br>I value of imp | goods and se<br>ount of repati<br>nents on train<br>orrowings, inf<br>orted capital | rvices includi<br>riation of divic<br>ing of Indian<br>lerest on defe<br>goods and lu | ng import<br>lends and<br>erred<br>mp sum |

As soon as the request is submitted by entity users and is available in the inbox of DC Maker user, DC users will have an option to generate Form G1 from Inbox. Form G1 will be rendered on a separate confirmation screen once user clicks on Generate Form G1 button. DC User will be required to give confirmation on this confirmation screen using DSC, as implemented in other modules.

| Application Details                                                       | Item Details                | Investment & Employme                                                                 | ent Foreign Exchar                                                                                             | ge Submitted Do                                                                                                    | cuments                                                                                 |                                                                                       |
|---------------------------------------------------------------------------|-----------------------------|---------------------------------------------------------------------------------------|----------------------------------------------------------------------------------------------------|----------------------------------------------------------------------------------------------------|-----------------------------------------------------------------------------------------|---------------------------------------------------------------------------------------|
| Application Detai                                                         | s                           |                                                                                       |                                                                                                    |                                                                                                    |                                                                                         |                                                                                       |
|                                                                           |                             | Form Type Admin                                                                       |                                                                                                    |                                                                                                    |                                                                                         |                                                                                       |
|                                                                           |                             | Application Broadbanding                                                              | g/Capacity Enhancem                                                                                            | ent                                                                                                    |                                                                                         |                                                                                       |
|                                                                           |                             |                                                                                       |                                                                                                    |                                                                                                    |                                                                                         |                                                                                       |
| Details of Broad                                                          | Banding Reque               | est Details<br>etails of<br>ails of Bro                                               | s of Broad Banding R<br>of Broad Banding Re<br>f Broad Banding Req<br>Broad Banding Requ<br>ad Banding Request | equest 123 Details o<br>quest 123 Details of I<br>uest 123 Details of B<br>lest 123 Details of Br<br>123 Details of Broad | f Broad Banding<br>Broad Banding I<br>road Banding R<br>oad Banding Re<br>Banding Reque | J Request 123 D<br>Request 123 De<br>equest 123 Det<br>equest 123 Deta ils<br>est 123 |
| Request reason                                                            | and description             | Requ<br>uest r<br>reaso<br>easor<br>on an                                             | est reason and description<br>n and description 123<br>and description 123<br>d description 1234               | ption 1234 Request r<br>1234 Request rease<br>4 Request reason ar<br>I Request reason and                                 | eason and desc<br>on and descripti<br>nd description 12<br>d description 12             | cription 1234 Req<br>on 1234 Reques t<br>234 Request r<br>34 Request reas             |
| SEZ Unit Details                                                          |                             |                                                                                       |                                                                                                    |                                                                                                    |                                                                                         |                                                                                       |
| SEZ Unit Name :<br>SEZ Unit Address :                                     |                             | Test Unit<br>Trade World, D wing, 1                                                   | (<br>1th floor                                                                                                 | Constitution of the Ap                                                                                                    | plication Firm :                                                                        | Private Limited Company                                                               |
| SEZ UNICADORESS .                                                         |                             | Kamala Mills Compound<br>Mumbai,<br>Maharashtra, India, 400<br>Trade World, D wing, 1 | I, Lower Parel,<br>013.<br>Ith floor,                                                                          | Permanent E-mail Ad                                                                                                    | dress :                                                                                 | sezinfo@nsdl.co.in                                                                    |
| Registered Office Ac                                                      | Idress :                    | Kamala Mills Compound<br>Mumbai,<br>Maharashtra, India, 400                           | l, Lower Parel,<br>013.                                                                                        | Permanent Account N                                                                                                    | Number :                                                                                | ABCDE1234F                                                                            |
| Telephone/Fax No. :                                                       |                             | 91-22-4914 2550/91-22                                                                 | -49142550                                                                                                    | Date of commenceme<br>Production :                                                                                        | ent of                                                                                  | 17/06/2019                                                                            |
| Existing LOA Det                                                          | ails :                      |                                                                                       |                                                                                                    |                                                                                                    |                                                                                         |                                                                                       |
| LOA Number :<br>LOA Issue Date :<br>LOA Valid From :<br>LOA Valid Up to : |                             | SEZ/TEST/2015-16/001<br>01/04/2015<br>17/06/2019<br>16/06/2024                        |                                                                                                    |                                                                                                    |                                                                                         |                                                                                       |
|                                                                           |                             |                                                                                       |                                                                                                    |                                                                                                    |                                                                                         |                                                                                       |
| Submission Che                                                            | ecklist<br>d the submissior | n checklist and confirm adh                                                           | erence of the require                                                                                          | nent (wherever appli                                                                                                    | cable)                                                                                  |                                                                                       |
| Converte                                                                  | Form C1                     | ī                                                                                     |                                                                                                    |                                                                                                    |                                                                                         |                                                                                       |
| Generate                                                                  | Form GT                     |                                                                                       |                                                                                                    |                                                                                                    |                                                                                         |                                                                                       |
| Accept Request                                                            |                             |                                                                                       |                                                                                                    |                                                                                                    |                                                                                         |                                                                                       |
|                                                                           |                             |                                                                                       |                                                                                                    |                                                                                                    |                                                                                         |                                                                                       |

Users may please note that request will not be allowed to be approved in case Form G1 is not generated using DSC at DC side. Once signed and generated Form G1 successfully using DSC, the Submit button will be enabled and DC user can approve the request as per the existing implementation.

Entity users as well as DC users can download Form G1 through Search Request feature once this request has been approved. Print Form G1 button will be available on request UI once user searches and open this request. Following is the sample Form G1 print.

#### April2021

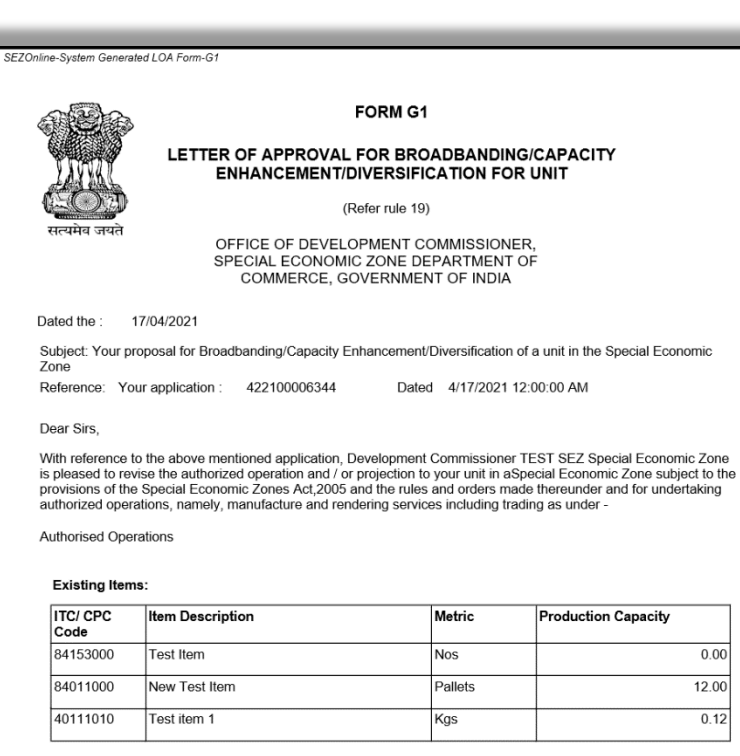

#### Proposed Items:

| ITC/ CPC<br>Code | Item Description           | Metric  | Production Capacity |
|------------------|----------------------------|---------|---------------------|
| 84153000         | Test Item                  | Nos     | 0.00                |
| 84011000         | New Test Item              | Pallets | 12.00               |
| 40111010         | Test item 1                | Kgs     | 0.12                |
| 99653<br>122222  | Test New Item Broadbanding | Meters  | 111.00              |

All other terms and conditions stipulated in the original Letter of Approval shall remain unchanged

Your application of renewal of Letter of Approval has been considered on the basis of projections given therein and the same has been given below.

| SI.<br>No. | Items                                                              | 1st    | 2nd    | 3rd    | 4th    | 5th    | Total   |
|------------|--------------------------------------------------------------------|--------|--------|--------|--------|--------|---------|
| 1.         | Free on Board value of<br>Exports in first 5 years                 | 200.00 | 210.00 | 220.00 | 230.00 | 240.00 | 1100.00 |
| 2.         | Foreign Exchange Outgo on<br>for the first five years *            | 10.00  | 20.00  | 30.00  | 40.00  | 50.00  | 150.00  |
| 3.         | Net Foreign Exchange<br>earnings for the first five<br>years [1-2] | 190.00 | 190.00 | 190.00 | 190.00 | 190.00 | 950.00  |

Yours Faithfully,

0.00

12.00

0.12

TEST SEZ Special Economic Zone

(Development Commissioner)

Copy forwarded to: -

Asstt Commissioner/Deputy Commissioner/Joint Commissioner (Custom)

TEST SEZ Special Economic Zone

This document is digitally signed and Approved by test\_dsc3 on behalf of TESTDC Development Commissioner of TEST SEZ SEZ

Existing requests of Free Form Broad banding and Free Form Capacity Enhancement will follow the old UI/Print only. Requests created after new implementation will follow the new changes.

### 3.4 Enhancements in Developer Form E – Half Yearly Report

A module is available in the system for Developers / Co-developers to file Form E for Quarterly/Half yearly report under Application link and Form Type – Admin, developer user has an option for Developer – Form E.

| Application Details                                                                                                    |
|----------------------------------------------------------------------------------------------------|
|                                                                                                    |
|                                                                                                    |
| Application Details                                                                                                    |
| Application Details He                                                                                                    |
| (All fields marked with * are mandatory)                                                                                                    |
| Application * Select<br>Developer - Form Developer - Form E<br>Developer - Form C2<br>Existing Form<br>Developer - Form E<br>Developer - Form E<br>Form C3 - Change of Sector<br>Form C4 - Addition of Land in Notified SEZ<br>Form C5 - Deletion of Land in Notified SEZ<br>Form C5 - Deletion of Land in Notified SEZ<br>Issuance of Form-I for CST Exemption<br>Lease out space for in processing area for common services<br>List of materials for Authorised Operations<br>Default Services for Authorised Operations<br>Additional Services for Authorised Operations |
| Please read the submission checklist and confirm adherence of the requirement (wherever applicable)                                                                                                    |
|                                                                                                    |

As advised by Committee, quarterly filing requirement will be dropped so as to reduce compliance work. Further the requirement for submission of "Utilization Certificate"has also been clubbed with Half Yearly Form E submission. Developers/co-developers will submit certificate of utilization by an independent CA, Cost Accountant or Chartered Engineer along with Form E.

Title of the form has been revised to "Form E - HALF-YEARLY REPORT/ CERTIFICATE FOR SEZ DEVELOPER/CO—DEVELOPER TO BE FURNISHED TO THE DEVELOPMENT COMMISSIONER [Refer rules 12(6) and 22(4)]"

Data in the following fields will be fetched from the corresponding SEZ Developer Regularization/New SEZ Developer Application request filed by the corresponding Developerentities.

- Type of Special Economic Zone (Multi Product/Sector Specific)
- Special Economic Zone Sector

|                                                                                                    |                                                                                                    | Application Details                                                                                                    |                                                                                                    |   |
|----------------------------------------------------------------------------------------------------|----------------------------------------------------------------------------------------------------|----------------------------------------------------------------------------------------------------|----------------------------------------------------------------------------------------------------|---|
| plication Details                                                                                                    |                                                                                                    |                                                                                                    |                                                                                                    |   |
| pplication Details                                                                                                    |                                                                                                    |                                                                                                    |                                                                                                    | н |
| II fields marked with * are mandator                                                                                  | Form Type * Admin Application * Developer - Fo                                                                            | rm E V                                                                                                    |                                                                                                    |   |
|                                                                                                    |                                                                                                    |                                                                                                    |                                                                                                    |   |
| DC Name :                                                                                                    | LY REPORT/ CERTIFICATE<br>DEVELOPMENT CON                                                                                 | FOR SEZ DEVELOPER/CO-DEVE<br>MISSIONER [Refer rules 12(6) an<br>Sez Name :                                                                                      | LOPER TO BE FURNISHED TO 1<br>d 22(4)]                                                                                                    |   |
| DC Name :<br>Entity Name :                                                                                            | LY REPORT/CERTIFICATE<br>DEVELOPMENT CON<br>ankita<br>NSA26218                                                            | FOR SEZ DEVELOPER/CO—DEVE<br>MISSIONER [Refer rules 12(6) an<br>Sez Name :<br>Entity Address :                                                                  | Special Economic zone<br>address 1, Special Economic<br>zone address 2, Special<br>Economic zone address                                                                              |   |
| DC Name :<br>Entity Name :<br>LOA Issued for :                                                                        | LY REPORT/CERTIFICATE<br>DEVELOPMENT COI<br>ankita<br>NSA26218<br>Developer                                               | FOR SEZ DEVELOPER/CO—DEVE<br>IMISSIONER [Refer rules 12(6) an<br>Sez Name :<br>Enlity Address :<br>Letter of Approval No :                                      | LOPER TO BE FURNISHED TO T<br>d 22(4)]<br>NSA26218<br>Special Economic zone<br>address 1, Special Economic<br>zone address 2, Special<br>Economic zone address<br>NSA26218_LOA_Number |   |
| DC Name :<br>Entity Name :<br>LOA Issued for :<br>Type of Special Economic<br>Zone(Muti Product/Sector<br>Specific) : | LY REPORT/CERTIFICATE<br>DEVELOPMENT CON<br>ankita<br>NSA26218<br>Developer<br>Special Economic Zone<br>for Multi Product | FOR SEZ DEVELOPER/CO—DEVE<br>IMISSIONER [Refer rules 12(6) an<br>Sez Name :<br>Entity Address :<br>Letter of Approval No :<br>Special Economic Zone<br>Sector : | LOPER TO BE FURNISHED TO T<br>d 22(4)]<br>NSA26218<br>Special Economic zone<br>address 1, Special Economic<br>zone address 2, Special<br>Economic zone address<br>NSA26218_LOA_Number |   |

Following Land details will populate the data from the corresponding fields available in SRG/NSA requests. These details will be non-editable.

- Total area proposed for Development (Hectare)
- Area earmarked as Processing Area (Hectare)

Field names have been revised for the following existing fields for details of imports / procurement of goods and services and new fields have been added indicating Bond value for the entity under Application Details tab.

| Existing Information       | <b>Revised Information</b> | Remarks                                  |
|----------------------------|----------------------------|------------------------------------------|
| 6 (A) – Details of imports | 6 (a) – Details of         | Facility will be provided to collect     |
| or procurement of goods    | opening balance of         | this information on first event of       |
| / services made for        | goods imported or          | filing this form after implementation.   |
| authorized operations      | procured from DTA for      | I.e. when developer/co-developer         |
| from inception till last   | authorized operations      | files HPR for period say Oct 20-Mar      |
| quarter/half-year          | at the start of the        | 21, this information will be collected.  |
| (opening balance). *       | current half-year.         | And from. for next filing event i.e. for |
|                            | (value in Rs.)             | period Apr 21 – Sep 21, it will be       |
|                            |                            | populated from 6(d)                      |
|                            |                            |                                          |
| 6 (B) – Details of imports | 6 (b) – Details of         | System will auto-populate this           |

#### Changes in Import / Procurement information:

| or procurement of goods<br>/ services made for<br>authorized operations<br>during the current<br>quarter/half-year. * | imports or<br>procurement of goods<br>made for authorized<br>operations during the<br>current half-year.<br>(value in Rs.)                                                          | information based on customs<br>transactions processed during the<br>period |
|----------------------------------------------------------------------------------------------------|----------------------------------------------------------------------------------------------------|-----------------------------------------------------------------------------|
| 6 (C) – Details of<br>consumption of goods /<br>services imported or<br>procured *                                    | 6 (c) – Details of<br>consumption of goods<br>imported or procured<br>during the current half<br>year (value in Rs.)                                                                | Needs to be captured by<br>developer/co-developer                           |
| 7 – Details of goods /<br>services (imported or<br>procured) held in stock<br>at the end of the<br>quarter/half-year. | 6 (d) – Details of closing<br>balance of goods<br>imported or procured<br>from DTA for<br>authorised operations<br>at the end of the<br>current Half year (value<br>in Rs.) (a+b-c) | System will calculate based on above<br>information                         |

## New fields introduced for submitting LUT information:

| New Fields                                                                                                    | Remarks                                                                                                    |
|----------------------------------------------------------------------------------------------------|----------------------------------------------------------------------------------------------------|
| 7 (a) – Remaining value of Bond cum legal<br>undertaking (BLUT) given by entity at the<br>start of the current Half Year. * | User will declare this value on<br>implementation of enhanced form. This<br>will be collected only once. I.e. when<br>developer/co-developer files HPR for period<br>say Oct 20-Mar 21, this information will be<br>collected. And from next filing event i.e. for<br>period Apr 21 – Sep 21, it will be<br>populated from 7(d)- remaining value of<br>LUT from recent Form E |
| 7 (b) – Value of additional Bond cum legal<br>undertaking (BLUT) executed during the<br>current Half Year. *                | It will be populated from LUT filed & approved during the period                                                                                                    |
| 7 (c) – Duty foregone on goods/ services<br>imported or procured during the current<br>Half Year. *                         | It will be populated from forgone value for<br>the period against customs transactions.                                                                                                    |
| 7 (d) – Remaining value of BLUT as at the<br>end of the current Half Year [(a) + (b) – (c)]:                                | Based on above three inputs, it will be calculated by system                                                                                                    |

|   |        | Financial Year : *<br>Type & Period of Report : *                                                                                                    | SELECT V<br>SELECT V                   |
|---|--------|----------------------------------------------------------------------------------------------------|----------------------------------------|
| 4 | Detail | is of Authorized Operation approved by the Board $^{\star}$                                                                                                    |                                        |
| 5 | Land   | 1                                                                                                    |                                        |
|   | 1.     | Total area proposed for Development (Hectare) *                                                                                                    | 84.7                                   |
|   |        | Area now in possession and future development plans (Hectare) *                                                                                                | Auto-populated from SRG / NSA requests |
|   | III.   | Area earmarked as Processing area (Hectare) *                                                                                                    | 17.0                                   |
|   | iv.    | Details of Processing area developed *                                                                                                    |                                        |
| 6 | (a)    | Details of opening balance of goods imported or procured<br>from DTA for authorized operations at the start of the<br>current half-year (value in Rs.)*        |                                        |
|   | (b)    | Details of imports or procurement of goods made for<br>authorized operations during the current half-year (value in<br>Rs.)*                                   | Field label change                     |
|   | (C)    | Details of consumption of goods imported or procured during the current half year (value in Rs.)*                                                              |                                        |
|   | (d)    | Details of closing balance of goods imported or procured<br>from DTA for authorised operations at the end of the current<br>Half vear (value in Rs.) (a+b-c) * |                                        |
| 7 | (a)    | Remaining value of Bond cum legal undertaking (BLUT) given by entity at the start of the current Half Year. *                                                  |                                        |
|   | (b)    | Value of additional Bond cum legal undertaking (BLUT) executed during the current Half Year. *                                                                 | New fields                             |
|   | (C)    | Duty foregone on goods/ services imported or procured during the current Half Year. *                                                                          | <b>F</b>                               |
|   | (d)    | Remaining value of BLUT as at the end of the current Half<br>Year $f(a) + (b) - (c)$                                                                           |                                        |

Progress of Implementation: Information about progress of implementation of project will be collected against below fields.

- Authorised activity
- % completion
- Deadline for completion of balance activity
- Remarks

|           |                                      |                         | 9                                                                                                    |                                                                                                    |
|-----------|--------------------------------------|-------------------------|----------------------------------------------------------------------------------------------------|----------------------------------------------------------------------------------------------------|
|           | 7                                    | Detai                   | Is of infrastructure developed                                                                                                    |                                                                                                    |
|           |                                      | i)                      | In the processing area *                                                                                                    | 0                                                                                                    |
|           |                                      | ii)                     | In the non-processing area *                                                                                                    | 0                                                                                                    |
|           | 8                                    | Othe                    | r details of progress of implementation of the project                                                                                                    | Existing field here has been removed and                                                                                                    |
|           |                                      |                         |                                                                                                    | below new section has been added                                                                                                    |
|           |                                      | 1)                      | Authorised Activity * New section                                                                                                    | 0                                                                                                    |
|           |                                      | 2)                      | % completion *                                                                                                    |                                                                                                    |
|           | L=>                                  | 3)                      | Deadline for completion of balance activity *                                                                                                    | 0                                                                                                    |
|           |                                      | 4)                      | Remarks *                                                                                                    | $\Diamond$                                                                                                    |
|           |                                      |                         | Save Add                                                                                                    | Delete Details for point no. 8 mentioned above                                                                                                    |
| du<br>wis | Half Ye<br>ity-free in<br>se details | early on port a sof uti | certificate for utilisation of goods and services I certify that the<br>and procurement of goods required to carry on authorised op<br>ilisation of these goods as certified by me for the period | e records maintained by M/s (Developer Name and address) in respect of<br>erations in their SEZ has been examined by me. The authorised operation<br>in the following format are enclosed |
|           | <u>Submi</u>                         | ssion                   | Checklist                                                                                                    |                                                                                                    |
|           | 🗆 PI                                 | ease i                  | read the submission checklist and confirm adherence of the                                                                                                    | requirement (wherever applicable)                                                                                                    |
|           | Save                                 |                         |                                                                                                    |                                                                                                    |
|           |                                      |                         |                                                                                                    |                                                                                                    |

Multiple records can be added with the above details. Adding at least one record under Other Details is mandatory.

|                                             | ii)                                          | In the no                                                                 | n-processing area *                                                                                                    |                                                        | 1                                                                                                    |                                                              |
|---------------------------------------------|----------------------------------------------|---------------------------------------------------------------------------|----------------------------------------------------------------------------------------------------|--------------------------------------------------------|----------------------------------------------------------------------------------------------------|--------------------------------------------------------------|
| 8                                           | Othe                                         | r details o                                                               | f progress of implementation of the                                                                                                    | e project                                              |                                                                                                    |                                                              |
|                                             |                                              | Sr.No                                                                     | Authorised Activity                                                                                                    | %<br>completion                                        | Deadline for completion of<br>balance activity                                                                                                    | Remark                                                       |
|                                             | 1                                            |                                                                           | Authorised Activity                                                                                                    | 30.00                                                  | 31 Dec 2020                                                                                                    | Remarks 1234                                                 |
|                                             | 2                                            |                                                                           | Activity 2                                                                                                    | 55.00                                                  | 31 Mar 2021                                                                                                    | Remarks 12344444                                             |
| Half Y<br>duty-free i<br>wise detai         | early<br>mport<br>s of ut                    | certificate<br>and procu<br>ilisation o                                   | for utilisation of goods and service<br>rement of goods required to carry i<br>f these goods as certified by me fo                                      | Add                                                    | Delete<br>erecords maintained by M/s (Develor<br>erations in their SEZ has been exar<br>in the following format are of                                    | oper Name and address<br>nined by me. The autho<br>enclosed  |
| Half Y<br>duty-free i<br>wise detai         | early<br>mport<br>s of ut                    | certificate<br>and procu<br>ilisation o<br><u>Checklist</u>               | for utilisation of goods and service<br>rement of goods required to carry<br>these goods as certified by me fo                                          | Add                                                    | Delete<br>erecords maintained by M/s (Develd<br>erations in their SEZ has been exar<br>in the following format are of                                     | oper Name and address<br>nined by me. The author<br>enclosed |
| Half Y<br>duty-free i<br>wise detai<br>Subm | early<br>mport<br>s of ul<br>ission<br>lease | certificate<br>and procu<br>ilisation o<br><u>Checklist</u><br>read the s | for utilisation of goods and service<br>rement of goods required to carry<br>f these goods as certified by me fo<br>submission checklist and confirm a  | Add s I certify that the on authorised op r the period | Delete<br>erecords maintained by M/s (Develd<br>erations in their SEZ has been exar<br>in the following format are of<br>equirement (wherever applicable) | oper Name and address<br>nined by me. The author<br>enclosed |
| Half Y<br>duty-free i<br>wise detai<br>Subm | early<br>mport<br>s of ut<br>ission<br>lease | certificate<br>and procu<br>ilisation o<br><u>Checklist</u><br>read the s | for utilisation of goods and service<br>rement of goods required to carry<br>f these goods as certified by me fo<br>submission checklist and confirm an | Add                                                    | Delete e records maintained by M/s (Develo<br>erations in their SEZ has been exar<br>in the following format are of<br>equirement (wherever applicable)   | oper Name and address<br>mined by me. The autho<br>enclosed  |

Declaration by developer/co-developer: Declaration has been inserted in form E regarding Half Yearly Certificate for utilization of goods & services which needs to be submitted by developer /co-developer.

Below user declaration has been included -

Half Yearly certificate for utilization of goods and services. I certify that the records maintained by M/s <Developer Name and address> in respect of duty-free import and procurement of goods required to carry on authorised operations in their SEZ has been examined by me. The authorised operation wise details of

utilization of these goods as certified by me for the period <period selected in the Form E request> in the following format are enclosed.

Above mentioned changes will also get reflected on Confirmation Screen / Print of the Form E.

| rmation Webpage Dialog | 0570-1/                                                                                                  | 0                                                                                |                                               | 1                                     |
|------------------------|----------------------------------------------------------------------------------------------------|----------------------------------------------------------------------------------|-----------------------------------------------|---------------------------------------|
|                        | SEZONINE-S                                                                                               | system Generated Form E                                                          |                                               |                                       |
| Request ID: 42         | 100000766                                                                                                |                                                                                  | Submission Date:N.A                           |                                       |
| 5                      | HALF-YEARLY<br>Z DEVELOPER/CO—DEVELOPER TO BE<br>[Refer r                                                | FORM E<br>REPORT/ CERTIFICATE F<br>FURNISHED TO THE DE<br>rules 12(6) and 22(4)] | <u>OR</u><br>VELOPMENT COMMISSIONER           |                                       |
| DC Name:               | ankita                                                                                                   |                                                                                  |                                               |                                       |
| SEZ Name:              | NSA26218                                                                                                 |                                                                                  |                                               | i i                                   |
| Entity Name:           | NSA26218                                                                                                 |                                                                                  |                                               |                                       |
| Entity Addres          | Special Economic zone address 1,Spe<br>Special Economic zone address 3,city,<br>Maharashtra,India,400601 | cial Economic zone addres                                                        | s 2,                                          |                                       |
| LOA Issued for         | : Developer                                                                                              | LOA No.:                                                                         | NSA26218_LOA_Number                           |                                       |
| LOA Issue Da           | e: 26-Feb-2018                                                                                           | LOA Expiry Date:                                                                 |                                               | i i i i i i i i i i i i i i i i i i i |
| Type of SEZ:           | Special Economic Zone for Mult<br>i Product                                                              | SEZ Sector :                                                                     |                                               |                                       |
|                        | Financ<br>Period of Re                                                                                   | cial Year: 2013-2014<br>port: JULY-SEP[Quarterly]                                | 1                                             |                                       |
| 4 Details of           | uthorised Operation approved by the Boa                                                                  | ard                                                                              | Details of Authorized Operations here 12<br>3 |                                       |
| 5 Land                 |                                                                                                    |                                                                                  |                                               |                                       |
| i. Total a             | ea proposed for Development(Hectare)                                                                     |                                                                                  | 2.000000                                      |                                       |
| ii. Area n             | w in possession and future development                                                                   | plans (Hectare)                                                                  | 123.440000                                    |                                       |
| iii. Area e            | rmarked as Processing area (Hectare)                                                                     |                                                                                  | 2.000000                                      |                                       |
| iv. Details            | of Processing area developed                                                                             |                                                                                  | Details of Proc Area 1234                     |                                       |
|                        |                                                                                                    |                                                                                  | Page No 1 of 3                                | i                                     |
|                        |                                                                                                    |                                                                                  |                                               |                                       |

| 6 (<br>(<br>(<br>7 (<br>(<br>(<br>( | <ul> <li>(A)</li> <li>(B)</li> <li>(C)</li> <li>(D)</li> <li>(A)</li> <li>(B)</li> </ul> | Details of opening balance of goods imported or<br>procured from DTA for authorized operations at the<br>start of the current half-year. [In Rs.]       100.00         Details of imports or procurement of goods made for<br>authorized operations during the current half-year. [In<br>Rs.]       110.00         Details of consumption of goods imported or procured<br>during the current half year [In Rs.]       110.00         Details of closing balance of goods imported or<br>procured from DTA for authorised operations at the<br>end of the current Half year (value in Rs.) (a+b-c)       1223333.00         Remaining value of Bond cum legal undertaking<br>(BLUT) given by entity at the start of the current Half<br>Year.       110.00         Value of additional Bond cum legal undertaking<br>excurted during the current Half Year       20.00 |    |
|-------------------------------------|------------------------------------------------------------------------------------------|----------------------------------------------------------------------------------------------------|----|
| 7 (<br>(<br>()<br>()                | <ul> <li>(B)</li> <li>(C)</li> <li>(D)</li> <li>(A)</li> <li>(B)</li> </ul>              | Details of imports or procurement of goods made for<br>authorized operations during the current half-year. [In<br>Rs.]       110.00         Details of consumption of goods imported or<br>during the current half year [In Rs.]       50.00         Details of closing balance of goods imported or<br>procured from DTA for authorised operations at the<br>end of the current Half year (value in Rs.) (a+b-c)       122333.00         Remaining value of Bond cum legal undertaking<br>(BLUT) given by entity at the start of the current Half<br>Year.       110.00         Value of additional Bond cum legal undertaking<br>excurted during the current Half Year       110.00                                                                                                    | -  |
| 7 (                                 | (C)<br>(D)<br>(A)<br>(B)                                                                 | Details of consumption of goods imported or procured<br>during the current half year [In Rs.]       50.00         Details of closing balance of goods imported or<br>procured from DTA for authorised operations at the<br>end of the current Half year (value in Rs.) (a+b-c)       1223333.00         Remaining value of Bond cum legal undertaking<br>(BLUT) given by entity at the start of the current Half<br>Year.       110.00         Value of additional Bond cum legal undertaking<br>excuted during the current Half Year       20.00                                                                                                    |    |
| 7 (                                 | (D)<br>(A)<br>(B)                                                                        | Details of closing balance of goods imported or<br>procured from DTA for authorised operations at the<br>end of the current Half year (value in Rs.) (a+b-c)       1223333.00         Remaining value of Bond cum legal undertaking<br>(BLUT) given by entity at the start of the current Half<br>Year.       110.00         Value of additional Bond cum legal undertaking(BLUT)<br>executed during the current Half Year       20.00                                                                                                    |    |
| 7 (                                 | (A)<br>(B)                                                                               | Remaining value of Bond cum legal undertaking<br>(BLUT) given by entity at the start of the current Half<br>Year.       110.00         Value of additional Bond cum legal undertaking(BLUT)<br>executed during the current Half Year       20.00                                                                                                    |    |
|                                     | (B)                                                                                      | Value of additional Bond cum legal undertaking(BLUT) 20.00<br>executed during the current Half Year                                                                                                    | 1  |
| (                                   |                                                                                          |                                                                                                    |    |
|                                     | (C)                                                                                      | Duty foregone on goods/ services imported or 10.00<br>procured during the current Half Year.                                                                                                    | 1  |
| (                                   | (D)                                                                                      | Remaining value of BLUT as at the end of the current 1233334556.00<br>Half Year[(a) + (b) – (c)]:                                                                                                    | 1  |
| 8                                   | Details of infrastructure dev                                                            | veloped                                                                                                    | ]  |
|                                     | i) processing Infra in P<br>area                                                         | PA                                                                                                    | -  |
|                                     | ii) processing Infra in N<br>area                                                        | NPA                                                                                                    |    |
| 9                                   |                                                                                          | Other details of progress of implementation of the project                                                                                                    | 51 |

## April2021

| 9                    |                                                                                                    | Other details of progr                                                                                                    | ress of implementation of the                                                         | project                                                                                      |
|----------------------|----------------------------------------------------------------------------------------------------|----------------------------------------------------------------------------------------------------|---------------------------------------------------------------------------------------|----------------------------------------------------------------------------------------------|
|                      |                                                                                                    |                                                                                                    |                                                                                       | Page No :2 of                                                                                |
|                      |                                                                                                    | SEZOnline-Sy                                                                                                    | stem Generated Form E                                                                 |                                                                                              |
| Requ                 | est ID: 422100000766                                                                                                    |                                                                                                    |                                                                                       | Submission Date:N.A                                                                          |
|                      | SEZ DEVELO                                                                                                    | HALF-YEARLY R<br>PER/CO—DEVELOPER TO BE<br>[Refer ru                                                                                                    | FORM E<br>EPORT/ CERTIFICATE FOR<br>FURNISHED TO THE DEVELO<br>les 12(6) and 22(4)]   | PMENT COMMISSIONER                                                                           |
| Sr.No                | Authorised<br>Activity                                                                                                    | %<br>completion                                                                                                    | Deadline<br>for<br>completion<br>of balance<br>activity                               | Remarks                                                                                      |
| 1                    | Authorised<br>Activity                                                                                                    | 30.00                                                                                                    | 31 Dec<br>2020                                                                        | Remarks<br>1234                                                                              |
| 2                    | Activity 2                                                                                                    | 55.00                                                                                                    | 31 Mar<br>2021                                                                        | Remarks<br>12344444                                                                          |
| 10<br>10<br>10<br>10 | If Yearly certificate for utilis<br>ertify that the records maint<br>pecial Economic zone addri<br>pecial Economic zone addri<br>taharashtra, India, 400601<br>aharashtra, India, 400601<br>erespect of duty-free import<br>eration wise details of utilisis | ation of goods and services<br>ained by M/s NSA26218<br>ess 1, Special Economic zone address<br>ess 3, city,<br>and procurement of goods required to c<br>ation of these goods as certified by me | 2,<br>carry on authorised operations in their<br>for the period JULY-SEP[Quarterly]2( | SEZ has been examined by me. The authorised<br>113-2014 in the following format are enclosed |
|                      |                                                                                                    |                                                                                                    |                                                                                       | Page No :3 of                                                                                |
|                      |                                                                                                    |                                                                                                    |                                                                                       |                                                                                              |

#### Mandatory attachment of supporting documents-

Below attachments will be made mandatory now: -

- 1. Annexure(A) Utilisation of Goods
- 2. Annexure(B) Utilisation of Services
- 3. Chartered Accountant/ Chartered Engineer/ Cost Accountant certified documents

| Application Details Add Documents                                                                                                    |
|----------------------------------------------------------------------------------------------------|
| Add supporting document                                                                                                    |
| Document Type * Select<br>Document Name * Annexure(A) - Utilisation of Goods<br>Annexure(B) - Utilisation of Services<br>Chartered Accountant/ Chartered Engineer/ Cost Accountant certified documents<br>Other Documents<br>Reference Number |
| Remarks                                                                                                    |
| Upload Documents * Click Here to upload Document.                                                                                                    |

A provision is also being made for uploading the corresponding document. A hyperlink "Click Here to upload Document" can be used for this purpose.

| Add supporting          | document                       |
|-------------------------|--------------------------------|
| (Fields marked in * are | rmandatory)                    |
|                         |                                |
|                         |                                |
| Document Type *         | Select                         |
| Document Name *         |                                |
| Document Subject        |                                |
| Reference Number        |                                |
| Remarks                 |                                |
| Upload Documents        | Click Here to upload Document. |
|                         |                                |
| Save                    | Reset                          |
| There are no docu       | nents added.                   |
|                         |                                |

Once user clicks on this hyperlink, a new window will get popped up for selecting a document as displayed in the below screenshot.

| Applica |            | Upload File                     |  |
|---------|------------|---------------------------------|--|
| Adds    | File Name: | D:\Documents for Upload' Browse |  |
| (Fields |            | Upload                          |  |
| Docum   |            |                                 |  |
| Docun   |            |                                 |  |
| Docun   |            |                                 |  |
| Refere  |            |                                 |  |
| Rema    |            |                                 |  |
| Uploa   |            |                                 |  |
| Save    | Reset      |                                 |  |

User can browse the document and click on click on Upload. After clicking on Upload on this popup window user will be redirected to Add Documents form again.

| 1 | (Fields marked in <sup>*</sup> are | nandatory)                               |                    |  |
|---|------------------------------------|------------------------------------------|--------------------|--|
|   |                                    |                                          |                    |  |
|   | Document Type *                    | Annexure(A) - Utilisation of Goods       | V                  |  |
|   | Document Name *                    | Annexure A                               |                    |  |
|   | Document Subject                   | Utilisation of Goods                     |                    |  |
|   | Reference Number                   | 25032021                                 |                    |  |
|   | Demarka                            | Remarks 1234                             | ^                  |  |
|   | Remarks                            |                                          | $\sim$             |  |
| • | Upload Documents                   | Click Here to upload Document. File Uplo | aded Successfully. |  |
|   | Uploaded File                      | 422100000766_NSAM26218_1_20210325        | 051831.xlsx        |  |
|   |                                    |                                          |                    |  |
|   | Save                               | Reset                                    |                    |  |
|   |                                    |                                          |                    |  |
|   | There are no docum                 | ients added.                             |                    |  |

User will be required to click on Save button on this form for the document details to get finally saved in the system and for the document to get finally uploaded in the system.

| ŀ | Application Details                         | Add Documents          |                   |                   |                            |                                             |                   |
|---|---------------------------------------------|------------------------|-------------------|-------------------|----------------------------|---------------------------------------------|-------------------|
| F | Add supporting (<br>(Fields marked in * are | document<br>mandatory) |                   |                   |                            |                                             |                   |
|   |                                             |                        |                   |                   |                            |                                             | Help              |
|   | Document Type *                             | Select                 |                   | ~                 | ]                          |                                             |                   |
|   | Document Name *                             |                        |                   |                   | ]                          |                                             |                   |
|   | Document Subject                            |                        |                   |                   |                            |                                             |                   |
|   | Reference Number                            | L                      |                   |                   |                            |                                             |                   |
|   | Remarks                                     |                        |                   | ^                 |                            |                                             |                   |
|   |                                             |                        |                   |                   |                            |                                             |                   |
|   | Upload Documents                            | *                      | Click Here to upl | oad Document.     |                            |                                             |                   |
|   |                                             |                        |                   |                   |                            |                                             |                   |
|   | Save                                        | Reset                  |                   |                   |                            | New columns added                           |                   |
|   |                                             |                        |                   | Document Docume   | nt _                       |                                             | DocumentDocument  |
|   | Document<br>Id                              | Document Name          | Document Subject  | Reference Upload  | d Uploaded By              | File Name                                   | Submitted Receipt |
|   | Anr                                         | exure A                | Utilisation of    | Number Date       | NSA                        |                                             | Date Date         |
|   |                                             | ~                      | Goods             | 25032021 25/03/20 | 21 Maker<br>(DeveloperMake | 422100000766_NSAM26218_1_20210325051831.xls | 1                 |
|   |                                             |                        |                   |                   | рр                         | 1                                           |                   |
|   |                                             |                        |                   |                   |                            |                                             |                   |
|   |                                             |                        |                   |                   | Delete                     |                                             |                   |
|   |                                             |                        |                   |                   | Delete                     |                                             |                   |
|   |                                             |                        |                   |                   |                            |                                             |                   |
|   |                                             |                        |                   | Generate Ac       | knowledgement R            | teceipt                                     |                   |

Excel, PDF, Word files up to file size of 10 MB are allowed to be uploaded in the system.

Uploading at least one document with the following document types will be mandatory.

- 1. Annexure(A) Utilisation of Goods
- 2. Annexure(B) Utilisation of Services
- 3. Chartered Accountant/ Chartered Engineer/ Cost Accountant certified documents

Error will get displayed on UI if the required documents are not uploaded and request will not be allowed to be submitted. Below is an example.

| v2.80       | Welcome NSA Maker                                                                              | Mar 25, 2021                                                 | Home Help Preferences | Logout | Departmer |
|-------------|------------------------------------------------------------------------------------------------|--------------------------------------------------------------|-----------------------|--------|-----------|
|             | Below documents are not up<br>Chartered Accountant/ Charte<br>Request ID : 422100000766        | oaded in ADD Documents tab:<br>red Engineer/ Cost Accountant | Application Details   |        |           |
| )<br>)<br>) | Application Details Add Docum<br>Add supporting document<br>(Fields marked in * are mandatory) | nents                                                        |                       |        |           |
| •           | Document Type * Select Document Name * Document Subject                                        |                                                              |                       |        |           |

#### Annexure (A): Utilization of Goods

| Nam        | e and Address                                                                   | of Deve | loper              |          |                    |               |                                 |            |                  |        |                    |        |
|------------|---------------------------------------------------------------------------------|---------|--------------------|----------|--------------------|---------------|---------------------------------|------------|------------------|--------|--------------------|--------|
| Repo       | Report of Import or procurement & consumption of goods for Authorized Operation |         |                    |          |                    |               |                                 |            |                  |        |                    |        |
| Perio      | Period :                                                                        |         |                    |          |                    |               |                                 |            |                  |        |                    |        |
| Sr.<br>No. | Description<br>of Goods                                                         | UOM     | Opening<br>Balance | <b>,</b> | Details<br>Goods A | of<br>Allowed | Actual<br>import/Pr<br>of goods | rocurement | Consum<br>during | ption  | Closing<br>Balance |        |
|            | 1                                                                               | 2       | 3                  |          | 4                  |               | 5                               |            | 6                |        | 7 =3+5-            | 6      |
|            |                                                                                 |         | Quantity           | Amount   | Quantity           | Amount        | Quantity                        | Amount     | Quantity         | Amount | Quantity           | Amount |
|            |                                                                                 |         |                    |          |                    |               |                                 |            |                  |        |                    |        |

#### Annexure (B): Utilization of Services

| SERVICES UTILISED DETAI | <u>LS</u>      |            |                 |                                     |        |
|-------------------------|----------------|------------|-----------------|-------------------------------------|--------|
|                         |                | Time Perio | <u>bd</u>       |                                     |        |
| Party Name              | Invoice<br>No. | Date       | Name of Service | S,No of default list of 66 services | Amount |
|                         |                |            |                 |                                     |        |

### 3.5 Enhancement (format level changes) in Form I of APR

As per advice of the Committee formed by SEZ Division, MOCI for reduction of compliance activities, some enhancement are made in APR form.

#### Revision in field labels -

Following fields under **Export/Import/DTA Sales** tab under section [4] **IMPORT** (OUTFLOW) and sub-section [B] Capital Goods

| EXISTING                                                                                             | Revised field                                                                                                    |
|----------------------------------------------------------------------------------------------------|----------------------------------------------------------------------------------------------------|
| [B] Capital Goods                                                                                    | [B] Capital Goods and Foreign<br>Technical Know-how Fee                                                                                                    |
| (i) Year-wise CIF value of capital<br>goods imports and spares till end of<br>the year under report. | (i) Total value of currently existing<br>capital goods imports, spares and<br>foreign technical know-how fee till end<br>of the year under report for the last 10<br>yrs (including this year) |
| (ii) Value Of Imported Capital Goods                                                                 | (ii) Value of imported Capital goods,                                                                                                    |

| And Spares Received From Other       | spares and foreign technical know-how   |  |  |  |  |
|--------------------------------------|-----------------------------------------|--|--|--|--|
| Units In SEZ / EOU / EHTP / STP      | fee received from other units in        |  |  |  |  |
| During The Year                      | SEZ/EOU/EHTP/STP during the year        |  |  |  |  |
|                                      | , , , , , , , , , , , , , , , , , , , , |  |  |  |  |
| (iv) Value Of Imported Capital Goods | (iv) Value of imported Capital goods,   |  |  |  |  |
| And Spares Transferred To Other      | spares and foreign technical know-how   |  |  |  |  |
| Units In SEZ / EOU / EHTP / STP      | fee transferred to other units in       |  |  |  |  |
| During The Year                      | SEZ/EOU/EHTP/STP during the year        |  |  |  |  |
|                                      |                                         |  |  |  |  |
| (v) Total Value Of Imported Capital  | (v) Total value of imported capital     |  |  |  |  |
| Goods And Spares During The Year     | goods , spares and foreign technical    |  |  |  |  |
| (iii) - (iv)                         | know-how fee during the year            |  |  |  |  |
|                                      |                                         |  |  |  |  |
|                                      | (111)-(1\)                              |  |  |  |  |
| (vi)Proportionate Amortized Value Of | (vi) Proportionate amortised value of   |  |  |  |  |
| Imported Capital Goods Taken For     | imported capital goods and foreign      |  |  |  |  |
| NFE Calculation As Per Rule 53 Of    | technical know how fee taken for NFF    |  |  |  |  |
| Special Economic Zones Rules 2006    | calculations as per rule 53 of Special  |  |  |  |  |
| *                                    | Economic Zones Rules 2006 [10% of       |  |  |  |  |
|                                      | $\left[ \frac{10}{10} \right]$          |  |  |  |  |
|                                      |                                         |  |  |  |  |
| [5] Other FE Outflow Details         | Other outflow of Foreign Exchange       |  |  |  |  |
|                                      | (Royalty, repatriation of               |  |  |  |  |
| Other Outflow Of FE (Royalty         | Dividend/Profits, Payment of Sales      |  |  |  |  |
| ,Technical Know-how Fee,             | Commission, Interest on overseas        |  |  |  |  |
| Repatriation Of Dividend / Profits , | borrowings, etc.) during the year       |  |  |  |  |
| Payment Of Sales Commission,         | <u> </u>                                |  |  |  |  |
| Interest On Overseas Borrowings,     |                                         |  |  |  |  |
| etc.) During The Year                |                                         |  |  |  |  |
|                                      |                                         |  |  |  |  |

Additionally, following new fields have been added under **DTA Sales** section after field "(d) Sale Of Waste / Scrap / Remnant".

- (e) Sale of capital goods
- (f) Sale of raw materials
- (g) Sale of consumables
- (h) Sale of semi-finished goods

The total amount calculated and displayed in the field "(i) Total" will be inclusive of the amounts entered in these newly added fields.

Thefollowing fields have been removed from Investment Details tab -

- Capital structure of the enterprise,
- Overseas investments,
- Employment Details and
- External Commercial Borrowing

| ochera                          | l Details Export/Imp                | oort/DTA Sales Inve          | estment Details     | Add Document     | ts               |                                     |                                                                          |                                  |                             |
|---------------------------------|-------------------------------------|------------------------------|---------------------|------------------|------------------|-------------------------------------|--------------------------------------------------------------------------|----------------------------------|-----------------------------|
| Fields m                        | arked in <sup>*</sup> are mandatory |                              |                     |                  |                  |                                     |                                                                          |                                  | Help                        |
| [1] Inv                         | estment in the zone                 | e Since Inception (R         | Rs. in Lakhs)       |                  |                  |                                     |                                                                          |                                  |                             |
| (a) Bui                         | ilding *                            |                              |                     |                  | 100.0            | 00                                  |                                                                          |                                  |                             |
| (i) Indi                        | denous *                            |                              |                     |                  | 10.0             | 00                                  |                                                                          |                                  |                             |
| (ii) Imp                        | oort CIF Value *                    |                              |                     |                  | 20.0             | 00                                  |                                                                          |                                  |                             |
| (iii) To                        | tal (i) + (ii)                      |                              |                     |                  | 30.              | 00                                  |                                                                          |                                  |                             |
| [2] Ot                          | her Information                     | Exchange                     |                     |                  |                  |                                     |                                                                          |                                  |                             |
| Cases                           | of Pending Foreign Ex               | change Realization be        | yond Permitted p    | period, if any * | 1                |                                     |                                                                          |                                  |                             |
|                                 |                                     | -                            |                     | Pending FE       | Cases Details    |                                     |                                                                          |                                  |                             |
|                                 |                                     |                              |                     | -                | ouses betails    |                                     |                                                                          |                                  |                             |
| Sr.No                           | . Date of Export                    | Name of the Impo             | rter Import         | er Address       | Importer Country | Amount [Rs. in<br>Lakhs]            | Are Bu<br>and Se<br>Relate<br>(YES/N                                     | yer<br>ller<br>d?<br>IO)         | Reason for Pendency         |
| Sr.No.<br>1                     | Date of Export                      | Name of the Impo<br>ABCD Ltd | rter Import         | er Address       | Importer Country | Amount [Rs. in<br>Lakhs]<br>1200.00 | Are Bu<br>and Se<br>Relate<br>(YES/N                                     | yer<br>Iler<br>d?<br>IO)         | Reason for Pendency         |
| Sr.No.                          | Date of Export                      | Name of the Impo<br>ABCD Ltd | rter Import         | er Address       | Importer Country | Amount [Rs. in<br>Lakhs]<br>1200.00 | Are Bu<br>and Se<br>Relate<br>(YES/N                                     | yer<br>iller<br>id?<br>iO)       | Reason for Pendency<br>TEST |
| <b>Sr.No</b><br>1<br>2          | Date of Export                      | Name of the Impor            | rter Import         | er Address       | Importer Country | Amount [Rs. in<br>Lakhs]<br>1200.00 | Are Bu<br>and Se<br>Relate<br>(YES/N<br>No<br>Select                     | yer<br>iller<br>id?<br>iO)       | Reason for Pendency         |
| <b>Sr.No</b><br>1<br>2<br>3     | Date of Export                      | Name of the Impor            | rter Import         | er Address       | Importer Country | Amount [Rs. in<br>Lakhs]<br>1200.00 | Are Bu<br>and Se<br>Relate<br>(YES/N<br>No<br>Select                     | yer<br>Iller<br>IQ)<br>V         | Reason for Pendency         |
| Sr.No.<br>1<br>2<br>3           | Date of Export                      | Name of the Impor            | rter Import         | er Address       | Importer Country | Amount [Rs. in<br>Lakhs]<br>1200.00 | Are Bu<br>and Se<br>Relate<br>(YES/N<br>No<br>Select<br>Select           | yer<br>d?<br>d?<br>d0)<br>><br>> | Reason for Pendency         |
| Sr.No.<br>1<br>2<br>3<br>4      | Date of Export                      | Name of the Impor            | rter Import         | er Address       | Importer Country | Amount [Rs. in<br>Lakhs]<br>1200.00 | Are Bu<br>and Se<br>Relate<br>(YES/N<br>No<br>Select<br>Select<br>Select | yer<br>Iler<br>d?<br>IO)         | Reason for Pendency         |
| Sr.No.<br>1<br>2<br>3<br>4<br>5 | Date of Export                      | Name of the Impor            | rter Import DENMARK | er Address       | Importer Country | Amount [Rs. in<br>Lakhs]<br>1200.00 | Are Bu<br>and Se<br>Relate<br>(YES/N<br>No<br>Select<br>Select<br>Select | yer<br>Iler<br>d?<br>IO)         | Reason for Pendency         |

Corresponding, changes have been incorporated in APR Print and Confirmation Screen also.

# 4 System Alert on applicability of Countervailing duty on HSN captured

System will now alert user about applicability of Countervailing duty on HSN captured. Users can refer to applicable notification (e.g. 03/2021-Cus (CVD) d.t 09.03.2021, 01/2020-Cus (CVD) d.t 08.01.2020) where Countervailing duty is applicable based on country of origin/export, producer name etc. Applicability of the same can be reviewed and countervailing duty can be captured in "Other duty" section of "Additional Customs Duty" in duty details tab of Bill of Entry being filed.

| DTA Sale (Bill of Entry) Form                                                                                                    |                                                      |                            |                     |                                                  |                                      |                      |               |                         |  |
|----------------------------------------------------------------------------------------------------|------------------------------------------------------|----------------------------|---------------------|--------------------------------------------------|--------------------------------------|----------------------|---------------|-------------------------|--|
| equest ID : 2621<br>otal duty amount R                                                                                                    | 00077201<br>s.27.00 Overall duty                     | rate 22.28 %.              |                     |                                                  |                                      |                      |               |                         |  |
| DTA Sale Details                                                                                                    | Shipment Details                                     | Invoice Details            | Item Details        | Item Duty Details                                | Duty Payment De                      | etails               |               |                         |  |
| Item List         Help           Details saved successfully.            Anti-Dumping Duty may be applicable on this item. Kindly check the notification(s) issued by CBEC 012/2019,038/2017. For Anti -Dumping duty refer to the section called 'Other duty'         For Anti Countervailing Duty may be applicable on this item. Kindly review notification issued by CBIC & if applicable, capture CVD in "Other Additional Customs Duty" to proceed |                                                      |                            |                     |                                                  |                                      |                      |               |                         |  |
| Select Invoic                                                                                                    | e No. Invoice S<br>Date<br>0000121/04/20171          | erial<br>No.<br>ATTITUDE I | APTOP               | Description                                      |                                      | Unit<br>Price        | Quantity<br>1 | Product<br>Value<br>200 |  |
| Goods Details<br>Exim Scheme Na<br>Is Section 4A of t<br>Act 1944 Applica<br>M.R.P. per Unit (<br>Rate of Abateme<br>Amount of Abate                                                                                                    | ame<br>ble?<br>in INR)<br>nt (in %)<br>ment (in INR) | Select<br>Yes  No          | <ul><li>✓</li></ul> | Unit Code<br>Customs Tariff Hea<br>C.E.T. Item * | ding * 7                             | 70071900<br>70071900 |               | _ Q<br>_ Q              |  |
| Category<br>Free                                                                                                    | Other                                                | Item Description           | ng Imported         | Unit of<br>Measurement<br>SQUARE METER           | Anti-Dumping<br>Applicability<br>YES | Tariff Appl          | icability     |                         |  |
| Save                                                                                                    |                                                      |                            |                     |                                                  |                                      |                      |               |                         |  |

| Das Bild kann zurzeit nicht angezeigt werden. |  |
|-----------------------------------------------|--|